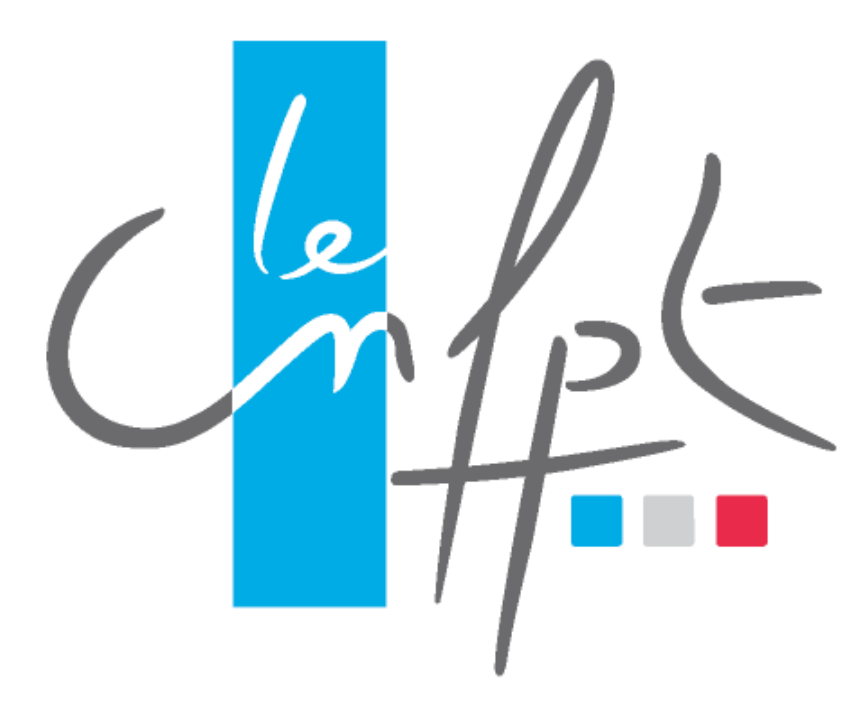

# Apprentissage

Manuel utilisateur

Administrateur CFA

## Historique des versions

| Date       | Auteur | Élément                                               |
|------------|--------|-------------------------------------------------------|
| 05/07/2021 | CNFPT  | Version initiale                                      |
| 22/06/2021 | CNFPT  | Ajout de la partie « Avenant » et « Tableau de bord » |
| 19/04/2022 | CNFPT  | Ajout de la partie « Simulation »                     |
| 08/07/2022 | CNFP   | Prise de l'évolution liée au « RNCP »                 |

## Sommaire

| 1                | Pour bien débuter                                                           | 4  |
|------------------|-----------------------------------------------------------------------------|----|
| 1.1              | Introduction                                                                | 5  |
| 1.2              | 2 Navigation dans le document                                               | 5  |
| 1.3              | B Légende                                                                   | 6  |
| 1.4              | Compléments d'information                                                   | 6  |
| 2                | Terminologie                                                                | 7  |
| 3                | L'application Apprentissage                                                 | 9  |
| 3.1              | Pourquoi l'application Apprentissage ?                                      | 10 |
| 3.2              | 2 Déploiement du CNFPT                                                      | 10 |
| 4                | Connexion à l'application                                                   | 11 |
| 5                | Accréditation                                                               | 13 |
| 5.1              | Je fais une demande d'accréditation                                         | 14 |
| 5.2              | 2 Je recherche et consulte une demande d'accréditation                      | 17 |
| 6                | Utilisateurs                                                                | 19 |
| 6.1              | Je créé un gestionnaire CFA                                                 | 20 |
| 6.2              | 2 Je recherche un gestionnaire CFA                                          | 21 |
| 7                | Tableau de bord                                                             | 22 |
| 8                | Financement                                                                 | 24 |
| 8.1              | Je <mark>dépose une demande de financement</mark>                           | 25 |
| 8.2              | 2 Je recherche et consulte une demande de financement                       | 33 |
| 8.3              | Je visualise l'accord de prise en charge (APC) de ma demande de financement | 34 |
| 8.4              | Je suis la comptabilité de ma demande de financement                        | 35 |
| <mark>8.5</mark> | J'effectue une simulation                                                   | 37 |
| 9                | Avenant                                                                     |    |
| <mark>9.1</mark> | Je dépose un avenant                                                        | 40 |
| 9.2              | Je recherche et consulte un avenant                                         | 48 |
| 9.3              | Je visualise l'accord de prise en charge (APC) de mon avenant               | 49 |
| 9.4              | Je suis la comptabilité de mon avenant                                      | 51 |
| 9.5              | Je récupère une demande de financement                                      | 53 |

## **1 Pour bien débuter**

### 1.1 Introduction

Ce guide a été rédigé sous la forme d'une liste d'actions.

Il liste les principales actions que l'utilisateur de l'application Apprentissage est susceptible de réaliser au cours de sa découverte de l'outil.

#### 1.2 Navigation dans le document

L'ensemble des actions est accessible via le sommaire.

Celles-ci sont classées par thématique afin d'être accessibles rapidement lors de la survenue d'une interrogation.

Chaque thématique présente les actions par ordre chronologique.

NB : L'affichage du « volet de navigation » dans Microsoft Word permet une navigation et une recherche facilitée entre les différents items.

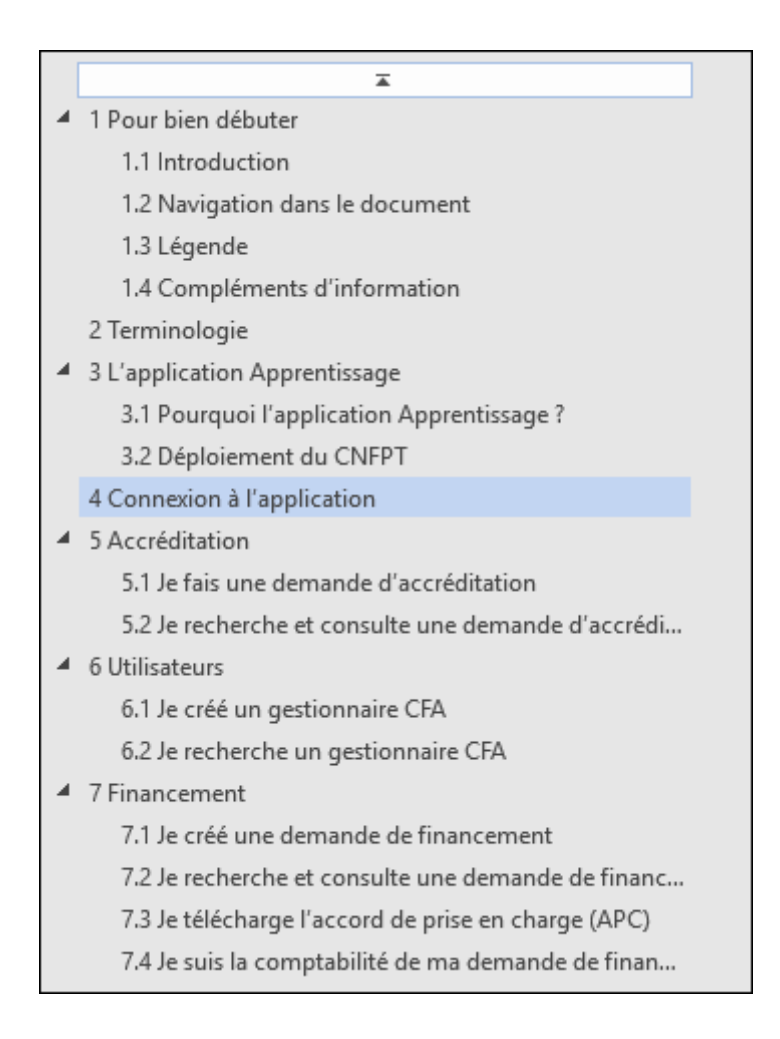

Ce volet de navigation est accessible sur l'onglet « Affichage » dans Microsoft Word puis en cliquant sur la coche « Volet de navigation ».

En PDF, ce volet de navigation est accessible sur l'onglet « Affichage » / « Afficher » / « Volets du navigateur » / « Signets »

NB 2 : La navigation est facilitée par l'inclusion de renvois entre les différentes actions accessibles en faisant <u>Ctrl +clic</u> sur le lien.

## 1.3 Légende

| Illustrations                  | <u>Exemples</u>                                                                                                    |
|--------------------------------|----------------------------------------------------------------------------------------------------|
| Action à réaliser              | « Je crée une demande d'accréditation »<br>(suivi par une ou des copies d'écrans explicatives)                                |
| Cliquer ici 1                  | « Cliquer pour créer la demande d'accréditation »<br>(indique où cliquer sur la copie d'écran et dans quel ordre le<br>faire) |
| ⇒ Résultat de mon action       | « La demande d'accréditation est créée »<br>(suivi la plupart du temps par une copie d'écran montrant l'action<br>réalisée)   |
| Point d'attention<br>important | « Attention, après la création, ma demande d'accréditation est<br>au statut « Déposée »                                       |
| Information notable            | « Afin de pouvoir créer une demande de financement, ma<br>demande d'accréditation doit être validée»                          |
| •<br>•                         | Copie d'écran tronquée pour un affichage plus lisible                                                                         |

## 1.4 Compléments d'information

Vous ne trouvez pas la réponse dans le guide ? Vous pouvez poser la question au courriel suivant :

assistance.apprentissage@cnfpt.fr

## 2 Terminologie

| Termes                                | Définition                                                                                                    |
|---------------------------------------|----------------------------------------------------------------------------------------------------|
| CFA                                   | Les centres de formation d'apprentis (CFA) donnent aux apprentis une formation générale et technique qui complète la formation reçue dans les entreprises.                                                                                                    |
| Code RNCP                             | Le RNCP, c'est-à-dire le Répertoire National de la Certification Professionnelle,<br>permet de répertorier toutes les formations et tous les titres certifiés par la CNCP<br>(Commission Nationale de la Certification Professionnelle)                                                                                                    |
| DREETS                                | La DREETS est appelée à piloter, communiquer et évaluer les politiques publiques<br>qui lui sont dévolues : économie, emploi, compétence, Travail, concurrence,<br>consommation, répression des fraudes, métrologie et cohésion sociale                                                                                                    |
| UAI CFA                               | <ul> <li>« <u>UAI</u> » signifie « Unité Administrative Immatriculée ».</li> <li>Chaque établissement scolaire bénéficie d'un code UAI (ex-RNE) composé de 7 chiffres et d'une lettre (par exemple 0951099D) : <ul> <li>3 premiers chiffres (095) qui correspondent au département (par exemple 012 pour l'Aveyron, 095 pour le Val-d'Oise, 974 pour la Réunion);</li> <li>4 chiffres (1099) qui permettent d'identifier un établissement de façon unique dans le département ;</li> <li>1 lettre (D) qui sert de checksum (ou somme de contrôle) pour vérifier la bonne saisie du code.</li> </ul> </li> </ul> |
| N° de déclaration d'activité<br>(NDA) | Le numéro de déclaration d'activité, délivré par la DREETS est nécessaire pour exercer une activité d'organisme de formation ou de formateur indépendant.                                                                                                    |
| АРС                                   | Accord de prise en charge                                                                                                    |
|                                       |                                                                                                    |
|                                       |                                                                                                    |
|                                       |                                                                                                    |

## **3 L'application Apprentissage**

## 3.1 Pourquoi l'application Apprentissage ?

La publication de la loi 2019-828 du 6 août 2019 de transformation de la fonction publique a fait émerger pour le CNFPT, une nouvelle compétence : le financement de l'apprentissage dans la fonction publique territoriale. L'article 62 de la loi du 6 août 2019 prévoit ainsi que le CNFPT finance à hauteur de 50 % les frais de formation des apprentis recrutés après le 1er janvier 2020 par les collectivités territoriales et les établissements publics en positionnant ainsi l'établissement comme un acteur majeur de l'apprentissage dans le secteur public local.

Dans le cadre de cette loi, le CNFPT a mis en place une solution qui :

- Permet aux CFA de déposer et gérer leur dossier d'identification ainsi que leurs demandes de financement, mais aussi d'échanger avec le CNFPT,
- Permet au CNFPT de :
  - Accréditer les CFA (sur la base des dossiers d'identification déposés par les CFA)
  - Instruire et traiter les demandes de financement
  - Piloter l'activité aux niveaux opérationnel et stratégique
  - Administrer l'ensemble de la solution cible (ce qui inclut l'intranet et l'extranet, les référentiels, etc.)
  - Extraire les données qui lui seront nécessaires.

#### 3.2 Déploiement du CNFPT

Le CNFPT décline son activité sur le territoire national par le biais de 18 délégations régionales, 4 instituts nationaux spécialisés des études territoriales (INSET) et l'Institut national des études territoriales (INET)

Chaque délégation est en charge de traiter les demandes d'accréditation et de financement effectuées sur son territoire.

Les territoires concernés sont les suivants :

- Auvergne-Rhône-Alpes
- Bourgogne-Franche-Comté
- Bretagne
- Centre
- Corse
- Grand Est
- Guadeloupe
- Guyane
- Hauts-de-France
- Ile-de-France (75-77-93-94)
- Ile-de-France (78-91-92-95)
- Martinique
- Mayotte
- Normandie
- Nouvelle-Aquitaine
- Occitanie
- Pays de La Loire
- Provence-Alpes-Côte-D'azur
- Réunion

## 4 Connexion à l'application

Si je possède un login / mot de passe, je peux me connecter, sinon je dois faire une demande d'accréditation.

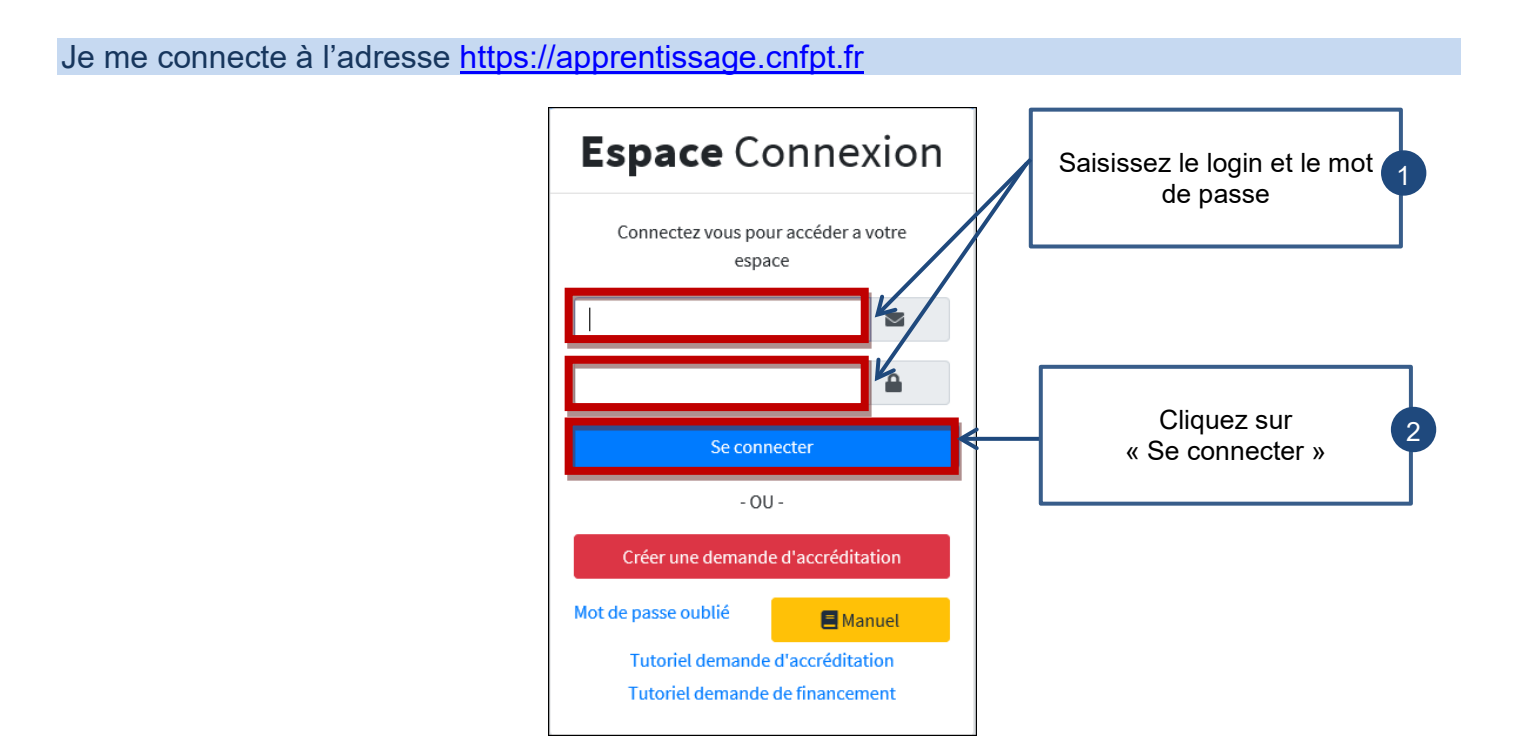

## **5 Accréditation**

#### 5.1 Je fais une demande d'accréditation

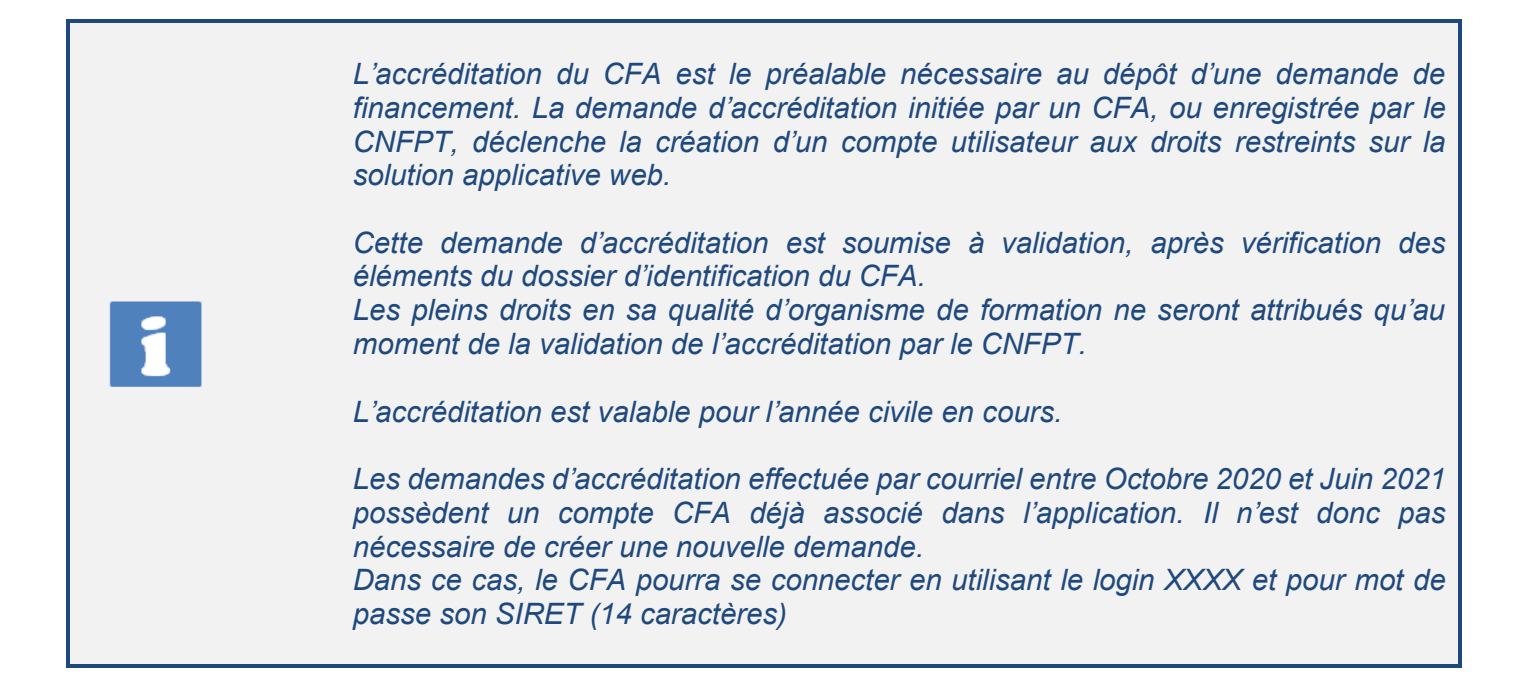

#### Je me connecte à l'adresse https://apprentissage.cnfpt.fr

| Espace Connexion                                                    |                                                       |
|---------------------------------------------------------------------|-------------------------------------------------------|
| Connectez vous pour accéder a votre<br>espace                       |                                                       |
| Votre session a expiré, veuillez vous reconnecter                   |                                                       |
| n° d'identifiant                                                    | Cliquez pour créer<br>un compte<br>administrateur CFA |
| Se connecter                                                        |                                                       |
| - OU -                                                              |                                                       |
| Créer une demande d'accréditation                                   |                                                       |
| Mot de passe oublié                                                 |                                                       |
| Tutoriel demande d'accréditation<br>Tutoriel demande de financement |                                                       |

#### J'accède à la page de création de la demande d'accréditation

|                                   | Création d'une                     | demande d'accréditation                                  |     |                               |
|-----------------------------------|------------------------------------|----------------------------------------------------------|-----|-------------------------------|
|                                   | Identification du CFA              |                                                          |     |                               |
|                                   | Nom*                               |                                                          |     |                               |
| Saisissez votre mail<br>principal | Numéro de la rue                   | Rue *                                                    |     |                               |
|                                   | Code postal *                      | Ville *                                                  | ~   |                               |
|                                   | Email *                            | Téléphone *                                              |     |                               |
|                                   | SIRET *                            | UAI CFA *                                                |     | Renseignez tous<br>les champs |
|                                   | Multi-sites                        | <b>Statut juridique *</b><br>Choisir un statut juridique | ~ L |                               |
|                                   | Hors les murs                      | 🗆 Rattaché à un réseau national                          |     |                               |
|                                   | Hébergement                        | Restauration proposée                                    |     |                               |
|                                   | N° de déclaration d'activité (NDA) |                                                          |     |                               |
|                                   |                                    |                                                          |     |                               |
|                                   |                                    |                                                          |     |                               |

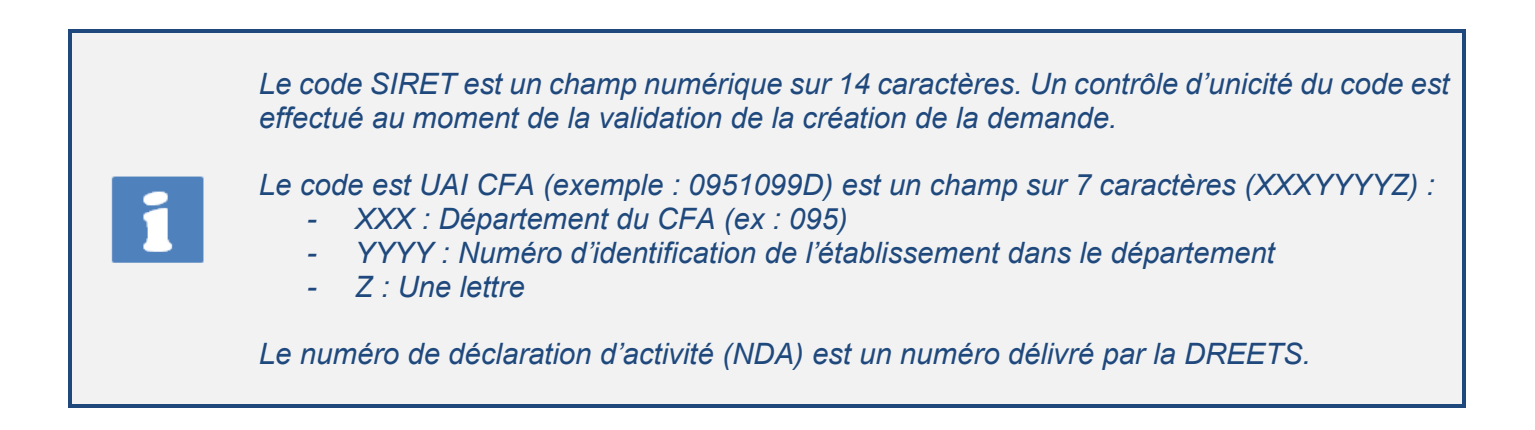

| Directeur du CFA                                                                                                    |                                                                                                    |                                       |
|----------------------------------------------------------------------------------------------------|----------------------------------------------------------------------------------------------------|---------------------------------------|
| Nom du directeur CFA *                                                                                                    | Prénom du directeur CFA *                                                                                                    |                                       |
| Email du Directeur du CFA *                                                                                                    | Numéro de téléphone *                                                                                                    |                                       |
|                                                                                                    |                                                                                                    | Renseignez t                          |
| Gestionnaire administratif et financier                                                                                                    | du CFA                                                                                                    | les champs                            |
| Nom du gestionnaire *                                                                                                    | Prénom du gestionnaire *                                                                                                    |                                       |
| Email du gestionnaire *                                                                                                    | Numéro de téléphone *                                                                                                    |                                       |
|                                                                                                    |                                                                                                    |                                       |
|                                                                                                    |                                                                                                    |                                       |
| Gestionnaire administratif et financier du CFA                                                                                                    |                                                                                                    |                                       |
| Nom du gestionnaire *                                                                                                    | Prénom du gestionnaire *                                                                                                    |                                       |
|                                                                                                    |                                                                                                    |                                       |
| Email du gestionnaire *                                                                                                    | Numéro de téléphone *                                                                                                    |                                       |
| Email du gestionnaire *                                                                                                    | Numéro de téléphone •                                                                                                    |                                       |
| Email du gestionnaire *                                                                                                    | Numéro de téléphone •                                                                                                    | Renseignez                            |
| Email du gestionnaire * Développeur du CFA Nom du développeur *                                                                                                    | Numéro de téléphone *                                                                                                    | Renseignez<br>les champ               |
| Email du gestionnaire *                                                                                                    | Numéro de téléphone *                                                                                                    | Renseignez t<br>les champ             |
| Email du gestionnaire *          Développeur du CFA         Nom du développeur *         Email du Développeur du CFA *                                                                                                    | Numéro de téléphone *                                                                                                    | Renseignez t<br>les champ             |
| Email du gestionnaire *         Développeur du CFA         Nom du développeur *         Email du Développeur du CFA *         Pièces à fournir                                                                                                    | Numéro de téléphone •         Prénom du développeur •         Numéro de téléphone •                                                                                                    | Renseignez t<br>les champ             |
| Email du gestionnaire *  Développeur du CFA  Nom du développeur *  Email du Développeur du CFA *  Pièces à fournir  RIB *  Charicum fiching dumo fiching charci                                                                                                    | Numéro de téléphone •         Prénom du développeur •         Numéro de téléphone •                                                                                                    | Renseignez t<br>les champ             |
| Email du gestionnaire *          Développeur du CFA         Nom du développeur *         Email du Développeur du CFA *         Pièces à fournir         RIB *         Choisir un fichier Aucun fichier choisi         Statuts de l'organisme (ou autre pièce justifiant de                                                                                                    | Numéro de téléphone •         Prénom du développeur •         Numéro de téléphone •         Numéro de téléphone •         Image: Second Second Seco | Renseignez<br>les champ               |
| Email du gestionnaire •         Développeur du CFA         Nom du développeur *         Email du Développeur du CFA •         Pièces à fournir         Ris •         Choisir un fichier Aucun fichier choisi         Statuts de l'organisme (ou autre pièce justifiant de Choisir un fichier Aucun fichier choisi                                                                                                    | Numéro de téléphone •         Prénom du développeur •         Numéro de téléphone •         Numéro de téléphone •         Ilactivité de formation par apprentissage) •                                                                                                    | Joignez le                            |
| Email du gestionnaire *         Développeur du CFA         Nom du développeur *         Email du Développeur du CFA *         Pièces à fournir         RiB *         Choisir un fichier         Aucun fichier choisi         Statuts de l'organisme (ou autre pièce justifiant de Choisir un fichier         Offre de formation (XLS ou XLSX)         Thoisir un fichier                                                                                       | Numéro de téléphone *         Prénom du développeur *         Numéro de téléphone *         Numéro de téléphone *         I'acttivité de formation par apprentissage) *                                                                                                    | Joignez le<br>documents               |
| Email du gestionnaire •         Développeur du CFA         Nom du développeur •         Email du Développeur du CFA •         Pièces à fournir         RIB •         Choisir un fichier         Aucun fichier choisi         Statuts de l'organisme (ou autre pièce justifiant de Choisir un fichier Aucun fichier choisi         Offre de formation (XLS ou XLSX)         Choisir un fichier Aucun fichier choisi         Bécépissé de déclaration d'activité | Numéro de téléphone *         Prénom du développeur *         Numéro de téléphone *         Numéro de téléphone *         Image: Serie Serie  | Joignez le<br>documenta<br>nécessaire |

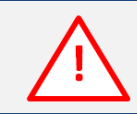

Si le formulaire comporte des erreurs, les documents devront, de nouveau, être sélectionnés.

Une fois la création de la demande effectuée, un courriel est envoyé à l'adresse principale avec les informations de connexion suivantes : - Login - Mot de passe Un nouveau mot de passe sera demandé à la première connexion.

| Je reviens sur la page de connexion |                                                                                                    |   |
|-------------------------------------|----------------------------------------------------------------------------------------------------|---|
|                                     |                                                                                                    | ] |
|                                     | Espace Connexion                                                                                                    |   |
|                                     | Connectez vous pour accéder a votre espace                                                                                                    |   |
|                                     | Votre demande d'accréditation N°DA-<br>75202106000265 a été déposée. Vos<br>identifiants de connexion ont été envoyés<br>à l'adresse mail renseignée pour votre<br>CFA. |   |
|                                     | 2                                                                                                    |   |
|                                     | <b>(a)</b>                                                                                                    |   |
|                                     | Se connecter                                                                                                    |   |
|                                     | - OU -                                                                                                    |   |
|                                     | Créer une demande d'accréditation                                                                                                    |   |
|                                     | Mot de passe oublié                                                                                                    |   |

⇒ La demande d'accréditation est créée.

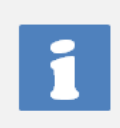

Cette connexion est « partielle », la demande d'accréditation n'est pas encore validée, le CFA peut voir la progression de l'état de sa demande, et le cas échéant répondre aux demandes de complément demandées par le CNFPT.

## 5.2 Je recherche et consulte une demande d'accréditation

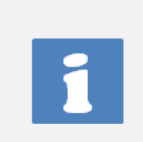

Tant que la demande d'accréditation n'est pas validée, le CFA ne pourra suivre que l'état de sa demande et le cas échéant apporter des compléments à des demandes du CNFPT.

#### Je me connecte à l'application (cf. <u>4.1</u> Je me connecte à l'application)

| Espace CFA              | =                          |               |             |          | Déconnexion                          |
|-------------------------|----------------------------|---------------|-------------|----------|--------------------------------------|
| SMAH Abde               | Ma demande                 | e d'accrédita | ation       |          | Accueil / Ma demande d'accréditation |
| 🕐 Tableau de bord       | Ma demande d'acc           | réditation    |             |          |                                      |
| ■ Utilisateurs          | N° de la demande           | Nom du CFA    | Département | Statut   |                                      |
| 🗹 Demandes d'accréditat | ti <b>ơ</b> n A-           |               |             | 14 P. 14 |                                      |
| 🗹 Demandes de financem  | nefnt 75.02106000242       | Abde          | 75          | validee  | 2 Completer                          |
| 😫 Mon compte            |                            |               |             |          |                                      |
|                         | Cliquez su                 | Jr            |             |          |                                      |
|                         | « Demanc<br>d'accréditatio | le<br>on »    |             |          |                                      |

Cette écran de résultat de demande d'accréditation permet au CFA de suivre la progression de sa demande grâce au statut de celle-ci.

Les différents statuts sont les suivants :

- <u>« Déposée »</u> à la création de la demande d'accréditation
- <u>« Incomplète »</u> si le CNFPT demande un complément d'information
   On message indiquera au CFA les pièces manquantes.
- « Validée » si tous les éléments du dossier sont corrects.
- **<u>« Refusée »</u>** si la demande est rejetée et les droits du compte utilisateur associé restent restreints.

Une modification de la demande d'accréditation par le CFA refait passer celle-ci au statut « Déposée ».

Un courriel est envoyé au CFA à chaque changement de statut.

Une fois l'accréditation validée, le CFA va pouvoir :

- Créer des utilisateurs CFA
- Créer et suivre les demandes de financement.

## **6 Utilisateurs**

## 6.1 Je créé un gestionnaire CFA

Je me rends sur la page de connexion (cf. 4.1 Je me connecte à l'application)

| Espace CFA                                                   | =                 |                    |                                                                                                   |                                      |                    | Déconnexion         |
|--------------------------------------------------------------|-------------------|--------------------|---------------------------------------------------------------------------------------------------|--------------------------------------|--------------------|---------------------|
| SMAH Abde                                                    | Création          | d'un utilisateu    | Cliquez sur<br>« Créer un utilisate                                                               | ur »                                 | Accueil / Création | on d'un utilisateur |
| 犯 Tableau de bord                                            |                   | Type d'utilisateu  | r                                                                                                 |                                      |                    |                     |
| Utilisateurs                                                 |                   | Type a attributed  |                                                                                                   |                                      |                    |                     |
| O Créer un utilisateur                                       |                   |                    | CFA                                                                                               | ~                                    | Cliquez            | z sur               |
| Demandes d'accrédit                                          | ati <b>d</b> n    |                    | Valider                                                                                           |                                      | « Valid            | er »                |
| Demandes de finance                                          | ement             |                    |                                                                                                   |                                      |                    |                     |
| Mon compte                                                   |                   |                    |                                                                                                   |                                      |                    |                     |
|                                                              |                   |                    |                                                                                                   |                                      |                    |                     |
|                                                              |                   |                    |                                                                                                   |                                      |                    |                     |
| Espace CFA                                                   | =                 |                    |                                                                                                   |                                      |                    |                     |
| MAH CFA                                                      | Création d'un uti | lisateur           |                                                                                                   |                                      |                    | Accu                |
|                                                              |                   |                    |                                                                                                   |                                      |                    |                     |
| <ul> <li>Itableau de bord</li> <li>■ Utilisateurs</li> </ul> |                   | Type d'utilisateur |                                                                                                   |                                      |                    |                     |
| O Créer un utilisateur                                       |                   |                    | CFA                                                                                               |                                      | ~                  |                     |
| O Liste des utilisateurs                                     |                   | Identité           |                                                                                                   |                                      |                    |                     |
| Demandes d'accréditation                                     |                   | luentite           | Dunfil                                                                                            |                                      |                    |                     |
| Demandes de financemént                                      |                   |                    | Gestionnaire CFA - Accréditation valide                                                           |                                      | ~                  |                     |
|                                                              |                   |                    | Le profil permet de déterminer un ensemble de droit                                               | ts pour l'utilisateur                |                    |                     |
|                                                              |                   |                    | Mr                                                                                                | v                                    |                    | Ponsoigno           |
|                                                              |                   |                    |                                                                                                   |                                      |                    | Kenseigne           |
|                                                              |                   |                    | Prénom *                                                                                          | Adresse mail *                       | L                  | tous les            |
|                                                              |                   |                    | Prénom *                                                                                          | Adresse mail *                       |                    | champs              |
|                                                              |                   |                    | Prénom *<br>Numéro de téléphone *                                                                 | Adresse mail *                       |                    | champs              |
|                                                              |                   |                    | Prénom *           Numéro de téléphone *           ©           Ompte actif ?                      | Adresse mail *                       |                    | champs              |
|                                                              |                   |                    | Prénom * Numéro de téléphone *<br>✓ Compte actif ? Nom du CFA saisie sur la demande d'acc         | Adresse mail * Fonction réditation * |                    | champs              |
|                                                              |                   |                    | Prénom * Numéro de téléphone *<br>Ø Compte actif ? Nom du CFA saisie sur la demande d'acc<br>Smah | Adresse mail *                       | iquez sur          | champs              |

identifications de connexion.

Un administrateur CFA ne peut pas créer plus de 2 gestionnaires CFA

## 6.2 Je recherche un gestionnaire CFA

Je me rends sur la page de connexion (cf. 4.1 Je me connecte à l'application)

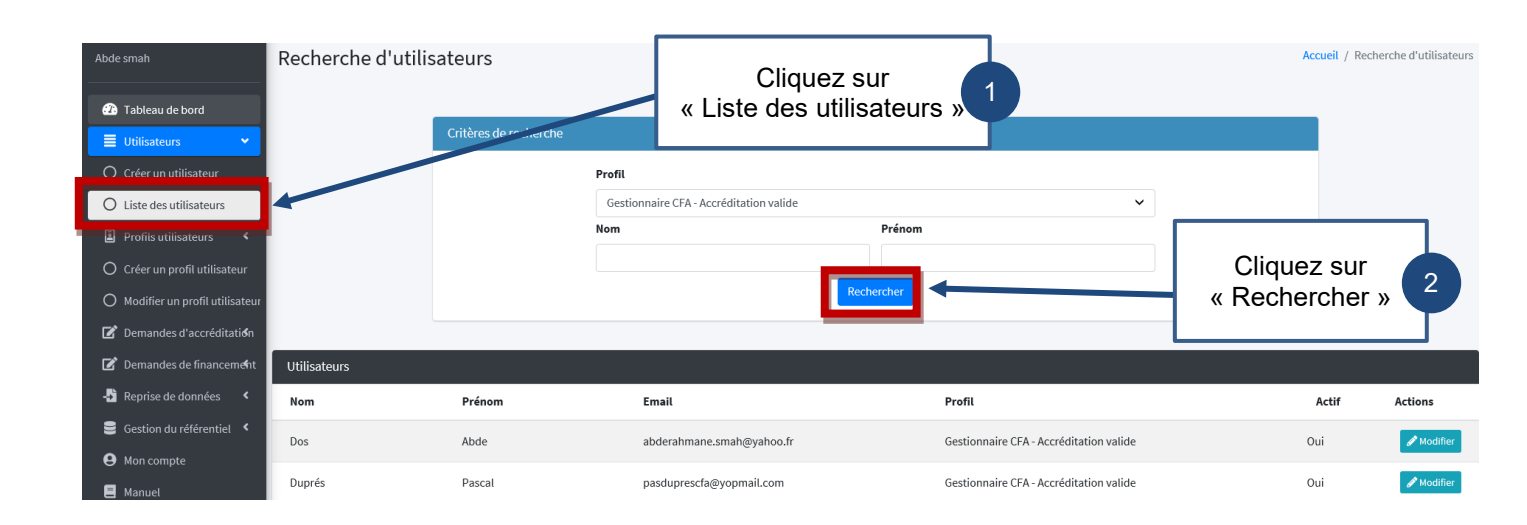

1

La création du compte entraine l'envoi d'un mail au gestionnaire CFA avec ses identifications de connexion.

## 7 Tableau de bord

Lors de la connexion, le CFA arrive sur un tableau de bord permettant d'afficher un récapitulatif du nombre des demandes de financement et avenant en fonction de leur état (Déposé, Complété, Accordé, Refusé, Clôturé, Incomplet)

1

Ce tableau de bord permet également d'afficher les demandes de financement / avenant avec le montant à facturer par mois sur un an.

Ce tableau peut être exporter en format csv.

| Espace CFA                                                                                                  | =                |                                                         |                             |          |       |                     |                     |                          |                           |           |                   | Déconnexion |              |                 |
|----------------------------------------------------------------------------------------------------|------------------|---------------------------------------------------------|-----------------------------|----------|-------|---------------------|---------------------|--------------------------|---------------------------|-----------|-------------------|-------------|--------------|-----------------|
|                                                                                                    | Tableau de       | bord                                                    |                             |          |       |                     |                     |                          |                           |           |                   |             | Accueil /    | Tableau de bord |
| Tableau de bord             Utilisateurs             C Accréditations             C Financements / Avenants | Nombre de dem    | e total des demar<br>ment / avenants<br>andes de financ | ndes de<br>cement / avenant | rs       |       |                     |                     |                          |                           |           |                   |             |              |                 |
| Mon compte     Manuel                                                                                       | Déposée          | Comp                                                    | létée                       | Accordée |       | Refusée             | Clôture             | ée                       | Incomplet                 |           |                   |             |              |                 |
| Tutoriel vidéo <                                                                                            | 7                | 10                                                      |                             | 17       |       | 0                   | 8                   |                          | 1                         |           |                   |             |              |                 |
|                                                                                                    | Récapitulatif de | s échéances par                                         | r mois                      |          | C Aff | ficher également le | N°<br>s demandes de | f <b>inancement</b> / av | ancement enants précédent | s         | <b>Année</b> 2021 | ✓ Rec       | hercher Expo | orter en CSV    |
| N° demande de financemen                                                                                    | t/Avenant        | Janvier                                                 | Février                     | Mars     | Avril | Mai                 | Juin                | Juillet                  | Août                      | Septembre | Octobre           | Novembre    | Décembre     | Total           |
| FI-75000525 / FRANCOIS Fra                                                                                  | nck              |                                                         |                             |          |       |                     |                     |                          |                           |           |                   |             | 1200         | 1200            |
| FI-75000524 / DUPONT Pier                                                                                   | e                |                                                         |                             |          |       |                     |                     |                          |                           |           |                   |             | 960          | 960             |
| FI-75000525 / FRANCOIS Fra                                                                                  | nck              |                                                         |                             |          |       |                     |                     |                          |                           |           |                   |             | 1200         | 1200            |
| FI-75000521 / CHANGEMENT<br>APC                                                                             | DE DIPLOMES      |                                                         |                             |          |       |                     |                     |                          |                           |           |                   |             | 1340         | 1340            |
| FI-75000502 / TEST Noa                                                                                      |                  |                                                         |                             |          |       |                     |                     |                          |                           |           |                   |             | 1116.66      | 1116.66         |
| Total                                                                                                    |                  |                                                         |                             |          |       |                     |                     |                          |                           |           |                   |             | 10534.99     | 10534.99        |

## 8 Financement

### 8.1 Je dépose une demande de financement

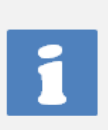

Une fois le CFA accrédité par le CNFPT, il peut déposer une ou plusieurs demande(s) de financement par année civile suite à la signature d'un contrat d'apprentissage,

La demande de financement va être instruite par le CNFPT et passer plusieurs étapes de vérification avant d'être acceptée

Je me rends sur la page de connexion (cf. 4.1 Je me connecte à l'application)

Je me rends sur le menu « Demande de financement » / « Créer une demande »

⇒ La page de création de la demande de financement s'affiche

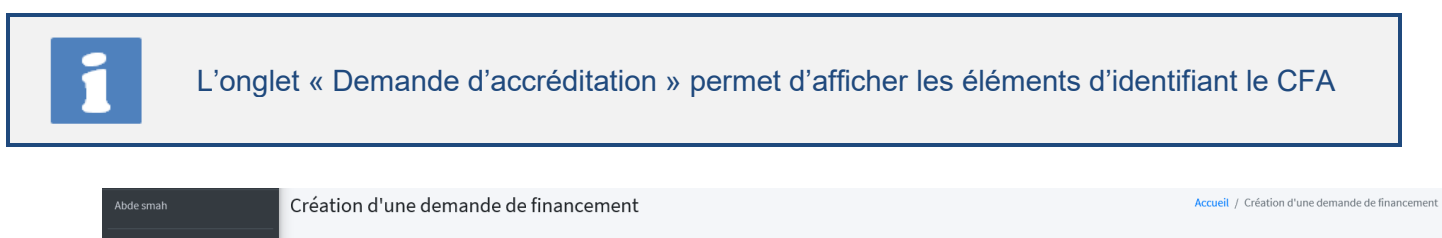

| 🕧 Tableau de bord                   |                                                                                                    |
|-------------------------------------|----------------------------------------------------------------------------------------------------|
| ■ Utilisateurs <                    | Création d'une demande de financement                                                                                                    |
| 📝 Demandes d'accréditati <b>s</b> n | Demande d'accréditation Apprenti Formation Contrat Maître d'apprentissage 1 Maître d'apprentissage 2 Collectivité territoriale (employeu |
| 📝 Demandes de financement           |                                                                                                    |
| O Voir les demandes                 | Demande d'accréditation                                                                                                    |
| O Recherche avancée                 | 35-000071 - CFA - MFR SAINT AUBIN D'AUBIGNE                                                                                              |
| O Créer une demande                 | Correspond au nom du CFA saisie sur la demande d'accréditation                                                                           |
| - Reprise de données <              | Détails de la demande d'accréditation                                                                                                    |
| 🛢 Gestion du référentiel 🤇          | Numéro de la demande : 35-000071     Raison sociale : CFA - MFR SAINT AUBIN D'AUBIGNE / Ille-et-Vilaine                                  |
| e Mon compte                        | Contact CFA: BRISSON ELODIE / mfr.st-aubin-aubigne@mfr.asso.fr     Date de depôt de la demande : 23/04/2021                              |
| 🔳 Manuel                            | Statut: Validée                                                                                                    |
|                                     | Cliquez sur                                                                                                    |
|                                     | « Suivant »                                                                                                    |

#### ⇒ L'onglet « Apprenti » s'affiche

| Tableau de bord               | Création d'une demande de financement                                                                                                    |
|-------------------------------|----------------------------------------------------------------------------------------------------|
| Utilisateurs <                | Demande d'accréditation Apprenti Formation Contrat Maître d'apprentissage 1 Maître d'apprentissage 2 Collectivité territoriale (employeur) Fichiers Récap. |
| 🖌 Accréditations              |                                                                                                    |
| 📝 Financements / Avenants 💙   | Nom apprenti * Prénom apprenti *                                                                                                    |
| O Voir les demandes           |                                                                                                    |
| O Recherche avancée           | Sexe Date de naissance * Lieu de naissance * Département de naissance                                                                                      |
| O Créer une demande           | v 1 v janv. v 2000 v                                                                                                    |
| O Récupérer une demande       |                                                                                                    |
| O Récapitulatif des échéances | Dernier diplôme préparé* Dernier diplôme obtenu*                                                                                                    |
| -     Reprise de données      | Choisir le dernier diplôme préparé  Choisir le dernier diplôme obtenu                                                                                      |
| Gestion du référentiel <      | Situation avant le présent contrat *                                                                                                    |
| Mon compte                    | Choisir la situation avant le présent contrat                                                                                                    |
| Manuel                        |                                                                                                    |
| Tutoriel vidéo <              | <pre>     Cliquez sur</pre>                                                                                                    |

Au niveau de cet écran, le CFA va pouvoir déclarer un apprenti en situation de handicap. Pour cela il devra cocher la case « Situation de handicap ».

Le CFA pourra alors saisir une majoration relevant du handicap au niveau de l'onglet « Formation ».

La saisie de cette majoration entrainera le téléchargement obligatoire d'un devis.

L'onglet **« Formation »** permet de renseigner les informations relatives au CFA et au diplôme (et à sa durée) pour lequel la formation sera dispensée.

Le SIRET est pré-renseigné par le code Siret du CFA et déclaré au CERFA. La modification des 5 derniers caractères du SIRET est possible et permet ainsi de gérer les demandes de financement des filiales.

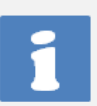

#### **RNCP**:

Chaque code RNCP est associé à un ou plusieurs codes diplômes :

- Si l'utilisateur saisit un code ou un libellé RNCP, cela va filtrer sur les codes diplômes associés,
- Si l'utilisateur saisit un code ou un libellé Diplôme, cela va filtrer sur le code RNCP associé,
- Si le code diplôme saisi n'est associé à aucun code RNCP, celui-ci prendra la valeur 0000 RNCP NON EXISTANT.
- Si après une saisie, le CFA souhaite modifier le code Diplôme, il devra alors supprimer le code RNCP précédemment trouvé pour que le nouveau code RNCP soit affiché.

| d'une demar    | ide de financen      | nent                     |                    |                                       |                                       |                                       |                  |          |
|----------------|----------------------|--------------------------|--------------------|---------------------------------------|---------------------------------------|---------------------------------------|------------------|----------|
| d'accréditatio | n Apprenti           | Formation                | Contrat            | Maître d'apprentissage 1              | Maître d'apprentissage 2              | Collectivité territoriale (employeur) | Fichiers Récap.  |          |
|                |                      |                          |                    |                                       |                                       |                                       |                  |          |
|                | Nom CFA *            |                          |                    |                                       |                                       | SIRET CFA *                           |                  |          |
|                | Nom du CFA au mo     | oment de la création     | de la demande (    | d'accrédidation                       |                                       |                                       |                  |          |
|                | N° UAI *             |                          |                    |                                       |                                       |                                       |                  |          |
|                |                      |                          |                    |                                       |                                       |                                       |                  |          |
|                | Diplôme ou tit       | tre visé par l'ap        | prenti *           |                                       |                                       |                                       |                  |          |
|                | 13-Aucun di          | plôme ni titre pr        | ofessionnel        |                                       |                                       |                                       | ~                |          |
|                | RNCP &               | DIPLÔMES -               |                    |                                       |                                       |                                       |                  |          |
|                | Code/Libe            | ellé du RNCP *           |                    |                                       |                                       |                                       |                  |          |
|                | RNCP                 |                          |                    | for the second stress                 |                                       |                                       |                  |          |
|                | Rechercher p         | récis du RNCP *          | selectionner le i  | esuitat sur la liste.                 |                                       |                                       |                  |          |
|                |                      |                          |                    |                                       |                                       |                                       |                  |          |
|                | L'intitulé du        | RNCP se complète au      | utomatiquemen      | t si le code du RNCP est référencé    |                                       |                                       | F                | Renseig  |
|                |                      |                          |                    |                                       | Ou                                    |                                       | H                | différer |
|                | Code/Libe            | ellé du diplôme          | *                  |                                       |                                       |                                       |                  | cham     |
|                | Composé de           | 8 chiffres (le 1er chif  | fre est compris e  | entre 0 et 6)                         |                                       |                                       |                  |          |
|                | Intitulé p           | récis du diplôm          | e *                |                                       |                                       |                                       |                  |          |
|                |                      |                          |                    |                                       |                                       |                                       |                  |          |
|                | L'intitulé du        | diplome se complète      | e automatiquem     | ent si le code du diplôme est référen | icé                                   |                                       |                  |          |
|                | Date de début        | : du cycle de for        | mation *           |                                       | Date de fin du cycle                  | de formation *                        |                  |          |
|                | 07 🖌 jui             | l. 🖌 2022                | ~                  |                                       | 07 🖌 juil. 🔹                          | ✓ 2022 ✓                              |                  |          |
|                | Durée de la fo       | rmation (en heu          | ıres) *            | Coût total forma                      | tion hors frais annexe et hors        | majoration handicap demandée par l    | e CFA au CNFPT * |          |
|                |                      |                          |                    |                                       |                                       |                                       |                  |          |
|                | Nombre d'heures (    | de la formation          |                    |                                       |                                       |                                       |                  |          |
|                | Majoration rei       | levant du handi          | сар "              |                                       |                                       |                                       |                  |          |
|                | Le chargement d'u    | ın fichier justifiant le | montant, doit ê    | tre transmis dans le cas d'une saisie | ou modification de ce même montant    |                                       |                  |          |
|                | Total                |                          |                    |                                       |                                       |                                       |                  |          |
|                | Coût total farmati   | an have finite annual    | at have main ratio | n handiana damaadéa aan la CTA ay     | CNEDT - Maintain relevant du band     | ing.                                  |                  |          |
|                | Cout total formation | on nors trais annexe (   | et nors majoratio  | on nandicap demandee par le CFA au    | u UNEPT + Majoration relevant du hand | icap                                  |                  |          |
|                | Précédent            |                          |                    |                                       |                                       |                                       | Suivant >        |          |
|                |                      |                          |                    |                                       |                                       |                                       |                  |          |
|                |                      |                          |                    |                                       |                                       |                                       |                  |          |
|                |                      |                          |                    |                                       |                                       | 6 Cliquez sur                         |                  |          |
|                |                      |                          |                    |                                       |                                       | « Suivant »                           |                  |          |

### ⇒ L'onglet « Contrat » s'affiche

| Création d'une demande  | e de financem                                       | ent                              |         |                          |                                                                       |                       |                  |                       |       |                                        |  |
|-------------------------|-----------------------------------------------------|----------------------------------|---------|--------------------------|-----------------------------------------------------------------------|-----------------------|------------------|-----------------------|-------|----------------------------------------|--|
| Demande d'accréditation | Apprenti                                            | Formation                        | Contrat | Maître d'apprentissage 1 | Maître d'apprentissage 2                                              | Collectivité territor | iale (employeur) | Fichiers Ré           | cap.  |                                        |  |
|                         | Type •<br>Contrat<br>Gestion des typ<br>N° enregist | pes de contrat<br>rement à la DR | EETS    |                          | Date                                                                  | de dépôt à la DREETS  | •                | _                     | ٦_    | ~                                      |  |
|                         | Date de cor                                         | juil. 🗸 20.                      | 22 🗸    | Date de<br>06            | e début d'exécution du cont<br>v juil. v 2022 v<br>Montant plafond an | ur v Mois v A<br>rat• | Date de fin de c | ontrat *              |       | Renseignez<br>les différents<br>champs |  |
|                         | < Précéde                                           | nt                               |         |                          |                                                                       |                       |                  | Cliquez :<br>« Suivar | sur 8 | Suivant?                               |  |

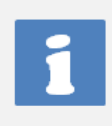

Les onglets « Maitre d'apprentissage 1 » et « Maitre d'apprentissage 2 » permettent de renseigner les informations relatives aux personnes qui vont accompagner l'apprenti dans sa formation.

⇒ L'onglet « Maître d'apprentissage 1 » s'affiche

| Abde smah                  | Création d'une dema     | nde de financement                         |                               |                          |                                       | Accueil / Création | i d'une demande de fi |                            |
|----------------------------|-------------------------|--------------------------------------------|-------------------------------|--------------------------|---------------------------------------|--------------------|-----------------------|----------------------------|
| 🔁 Tableau de bord          |                         |                                            |                               |                          |                                       |                    |                       |                            |
| Utilisateurs <             | Création d'une demar    | nde de financement                         |                               |                          |                                       |                    |                       |                            |
| 🗹 Demandes d'accréditatión | Demande d'accréditation | n Apprenti Formation Contrat               | Maître d'apprentissage 1      | Maître d'apprentissage 2 | Collectivité territoriale (employeur) | Fichiers Récap.    | ר                     |                            |
| C Demandes de financement  |                         |                                            |                               |                          |                                       |                    |                       |                            |
| O Voir les demandes        |                         | Nom maître d'apprentissage 1 *             |                               | Prénom maître d'ap       | pprentissage 1 *                      |                    |                       |                            |
| O Recherche avancée        |                         |                                            |                               |                          |                                       |                    | R                     | enseignez 丄                |
| O Créer une demande        |                         | Fonction exercée au sein de la collectivit | é par le maître d'apprentissa | ge 1                     |                                       |                    |                       | s différents               |
| 🛃 Reprise de données 🔇 <   |                         |                                            |                               |                          |                                       |                    |                       | champs                     |
| 🛢 Gestion du référentiel 🔇 |                         | Email maître d'apprentissage 1             |                               | Téléphone maître d       | l'apprentissage 1                     |                    |                       |                            |
| 😫 Mon compte               |                         |                                            |                               |                          |                                       |                    |                       |                            |
| 📕 Manuel                   |                         | Sous la forme aaa@aaa.fr                   |                               | Composé de 10 chiffres   |                                       |                    |                       |                            |
|                            |                         | ¢ Précédent                                |                               |                          |                                       | Suivant            |                       | Cliquez sur<br>« Suivant » |

#### ⇒ L'onglet « Maître d'apprentissage 2 » s'affiche

| Abde smah                  | Création d'une dema    | nde de fina          | ancement                     |                             |                          |                                       | Accue    | il / Créatio | n d'une demande | e de fin:                  |
|----------------------------|------------------------|----------------------|------------------------------|-----------------------------|--------------------------|---------------------------------------|----------|--------------|-----------------|----------------------------|
| 🕐 Tableau de bord          |                        |                      |                              |                             |                          |                                       |          |              |                 |                            |
| Utilisateurs <             | Création d'une dema    | nde de financeme     | nt                           |                             |                          |                                       |          |              |                 |                            |
| C Demandes d'accréditation | Demande d'accréditatio | n Apprenti           | Formation Contrat            | Maître d'apprentissage 1    | Maître d'apprentissage 2 | Collectivité territoriale (employeur) | Fichiers | Récap.       |                 |                            |
| 📝 Demandes de financement  |                        |                      |                              |                             |                          |                                       |          |              |                 |                            |
| O Voir les demandes        |                        | Nom maître d'ap      | oprentissage 2               |                             | Prénom maître d'a        | pprentissage 2                        |          |              |                 |                            |
| O Recherche avancée        |                        |                      |                              |                             |                          |                                       |          |              |                 | Renseignez                 |
| O Créer une demande        |                        | Fonction exercé      | e au sein de la collectivité | par le maître d'apprentissa | ge 2                     |                                       |          |              |                 | es différents 11           |
| 🕂 Reprise de données 🔇     |                        |                      |                              |                             |                          |                                       |          |              |                 | champs                     |
| 😂 Gestion du référentiel 🔇 |                        | Email maître d'a     | pprentissage 2               |                             | Téléphone maître d       | l'apprentissage 2                     |          |              |                 |                            |
| Mon compte                 |                        |                      |                              |                             |                          |                                       |          |              |                 |                            |
| 📃 Manuel                   |                        | Sous la forme aaa@ai | aa.fr                        |                             | Composé de 10 chiffres   |                                       |          |              | ר י             |                            |
|                            |                        | < Précédent          |                              |                             |                          |                                       | Suiva    |              | -               | Cliquez sur<br>« Suivant » |

| Demande d'accreditat | ion Apprenti Formation Contrat Ma                 | ître d'apprentissage 1 Maître d'apprer | tissage 2 Collectivité territoriale (employ        | eur) Fichiers Récap. |
|----------------------|---------------------------------------------------|----------------------------------------|----------------------------------------------------|----------------------|
|                      | Numéro d'accord préalable de financement          | t                                      |                                                    |                      |
|                      | Saisir le numéro complet (ex : ACC-049-22-000001) |                                        |                                                    | · •                  |
|                      | Nom collectivité *                                |                                        | SIRET co                                           | ollectivité *        |
|                      |                                                   | Buo collectivité *                     | Composé d                                          | de 14 caractères     |
| Renseignez           | Numero rue collectivite                           | Rue collectivite                       |                                                    |                      |
| es différents        | Code postal collectivité *                        |                                        | Ville collectivité *                               |                      |
| onampo               | Composé de 5 caractères                           |                                        | Sélectionner une valeur après avoir saisie un code | postal               |
|                      | Type de collectivité *                            |                                        |                                                    | ~                    |
|                      | Gestion des types de collectivité                 |                                        |                                                    |                      |
|                      | Email collectivité *                              | Téléphone collectivité *               | Effectif                                           | de la collectivité   |
|                      | Sous la forme aaa@aaa.fr                          | Composé de 10 chiffres                 |                                                    |                      |

### ⇒ L'onglet « Fichier » s'affiche

| Création d'une demande  | de financem     | ent                  |               |                          |                          |                                       |                  |               |           |             |
|-------------------------|-----------------|----------------------|---------------|--------------------------|--------------------------|---------------------------------------|------------------|---------------|-----------|-------------|
| Demande d'accréditation | Apprenti        | Formation            | Contrat       | Maître d'apprentissage 1 | Maître d'apprentissage 2 | Collectivité territoriale (employeur) | Fichiers         | Récap.        |           |             |
|                         | Autre Docu      | ment                 |               |                          |                          |                                       |                  |               | _         |             |
|                         | Choisir un      | fichier Aucun f      | ichier choisi |                          |                          |                                       |                  |               | Browse    |             |
|                         | La taille maxim | um du fichier est 50 | 000 Ko        |                          |                          |                                       |                  |               |           |             |
|                         | CERFA Cont      | rat apprentiss       | age           |                          |                          |                                       |                  |               |           |             |
|                         | Choisir un      | fichier Aucun f      | ichier choisi |                          |                          |                                       |                  |               | Browse    |             |
|                         | La taille maxim | um du fichier est 50 | 000 Ko        |                          |                          |                                       |                  |               |           |             |
|                         | Convention      | de formation         |               |                          |                          |                                       |                  |               |           | Joignez les |
|                         | Choisir un      | fichier Aucun f      | ichier choisi |                          |                          |                                       |                  |               | Browse    |             |
|                         | La taille maxim | um du fichier est 50 | 000 Ko        |                          |                          |                                       |                  |               |           | necessaires |
|                         | Devis lié au    | handicap             |               |                          |                          |                                       |                  |               |           |             |
|                         | Choisir un      | fichier Aucun f      | ichier choisi |                          |                          |                                       |                  |               | Browse    |             |
|                         | La taille maxim | um du fichier est 10 | )24 Ko        |                          |                          |                                       |                  |               |           |             |
|                         | Choisisup       | de resiliation d     | iu contrat d' | apprentissage            |                          |                                       |                  |               |           |             |
|                         | La taillo maxim | um du fichior est 50 |               |                          |                          |                                       |                  |               | Browse    |             |
|                         | < Précéder      | nt                   | 100 HO        |                          |                          | 16 Clique<br>« Suiv                   | ez sur<br>vant » | $\rightarrow$ | Suivant > |             |

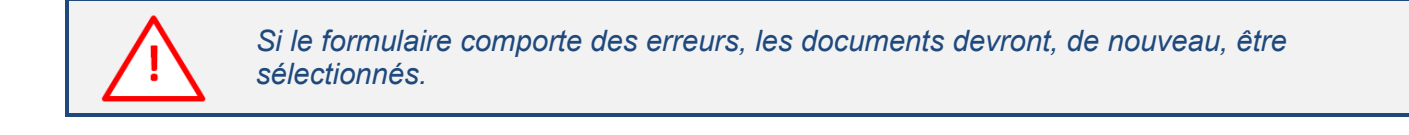

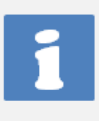

L'onglet « Récapitulatif » est une restitution de l'ensemble des renseignements saisis. Le CFA va pouvoir envoyer sa demande de financement une fois qu'il a vérifié l'exactitude de ses saisies.

| Abde smah                  | Edition d'une demande de financeme | nt                              |                                 |                  |
|----------------------------|------------------------------------|---------------------------------|---------------------------------|------------------|
|                            | Récap. APC                         |                                 |                                 |                  |
| Tableau de bord            |                                    |                                 |                                 |                  |
| Utilisateurs <             | Statut de la demande               | Complétée                       |                                 |                  |
| 🗹 Demandes d'accréditatión | Numéro de la demande de            | FI-97202106000044-0026          |                                 |                  |
| 📝 Demandes de financement  | financement                        |                                 |                                 |                  |
| O Voir les demandes        | Demande d'accréditation            | DA-97202106000208 - CFA Test 21 |                                 |                  |
| O Recherche avancée        |                                    |                                 |                                 |                  |
| O Créer une demande        | Apprenti                           |                                 |                                 |                  |
| 📲 Reprise de données 🛛 🖌   | Nom apprenti                       | FOLIO                           | Prénom apprenti                 | CORALIE          |
| 🛢 Gestion du référentiel 🔇 | Sexe                               | Non choisi                      | Date de naissance               | 15 janv. 1999    |
| e Mon compte               | Lieu de naissance                  | 97400                           | Département de naissance        | Réunion          |
| 🚍 Manuel                   | Nom structure d'accueil            | CFA NORD                        | Numéro rue structure d'accueil  | 12               |
|                            | Rue structure d'accueil            | RUE GABRIEL DE KERVEGUEN        | Code postal structure d'accueil | 97490            |
|                            | Ville structure d'accueil          | STE CLOTILDE                    | Situation de handicap           | Non              |
|                            | Dernier diplôme préparé            | Licence générale                | Dernier diplôme obtenu          | Licence générale |
|                            | Situation avant le présent contrat | Etudiant                        |                                 |                  |
|                            |                                    |                                 |                                 |                  |
|                            |                                    |                                 |                                 |                  |
|                            |                                    | -                               |                                 |                  |

| Collectivité territoria     | le (employeur)            |                                |                  |
|-----------------------------|---------------------------|--------------------------------|------------------|
| Nom collectivité            | DEPARTEMENT DE LA REUNION | SIRET collectivité             | 22974001400019   |
| Numéro rue<br>collectivité  | 2                         | Rue collectivité               | RUE DE LA SOURCE |
| Code postal<br>collectivité | 97400                     | Ville collectivité             | ST DENIS         |
| Type collectivité           | Département               | Mail collectivité              |                  |
| Téléphone<br>collectivité   |                           | Effectif de la<br>collectivité |                  |
| <pre>≮ Prácédent</pre>      |                           | 17 Clique                      | ez sur           |

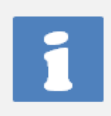

L'onglet « Récapitulatif » est une restitution de l'ensemble des renseignements saisis. Le CFA va pouvoir envoyer sa demande de financement une fois qu'il a vérifié l'exactitude de ses saisies.

### 8.2 Je recherche et consulte une demande de financement

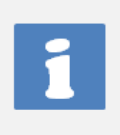

Tant que la demande d'accréditation n'est pas encore validée, le CFA pourra suivre uniquement l'état de sa demande et le cas échéant apporter des compléments à des demandes du CNFPT.

#### Je me connecte à l'application (cf. <u>4.1 Je me connecte à l'application</u>)

| Espace ADMIN                                                                   | =                        |                                     |                                     |                                                  |          |                       | C                       |
|--------------------------------------------------------------------------------|--------------------------|-------------------------------------|-------------------------------------|--------------------------------------------------|----------|-----------------------|-------------------------|
| Abde smah                                                                      |                          | Critères de recherche               |                                     |                                                  |          |                       |                         |
| Utilisateurs <                                                                 |                          |                                     | Numéro de la demande d'accréditati  | on / de financement                              |          |                       |                         |
| C Demandes de financement O Voir les demandes O Recherche avancée              |                          |                                     | Région de la demande d'accréditatio | v                                                |          |                       |                         |
| Créer une demande                                                              |                          |                                     | Statut de la demande de financemen  | ıt                                               |          | <ul> <li>.</li> </ul> |                         |
| <ul> <li>Gestion du référentiel</li> <li>Mon compte</li> <li>Manuel</li> </ul> | Cliquez<br>« Voir les de | z sur<br>mandes » 1                 |                                     | Réinitialiser Rechercher                         |          | ·                     |                         |
|                                                                                | N° demande M             | lom du CFA                          | Structure                           | Apprenti                                         | Statut   | Date de création      | Actions                 |
|                                                                                | 35-FI-X000222 II         | nstitut d'etudes Politiques de Renr | tes<br>- 35                         | LE CHEVALIER Nolwen<br>16/07/1997 - COTE D ARMOR | Accordée | 29/06/2021            | 🖋 Visualiser / Modifier |

Cette écran de résultat permet au CFA de suivre la progression de sa demande de financement.

A la création de la demande de financement, celle-ci aura le statut <u>« Déposée »</u>. Le CNFPT va pouvoir vérifier la complétude du dossier et sa recevabilité.

Le statut peut évoluer vers <u>« Incomplète »</u> si la demande nécessite un complément d'information. Le CFA pourra alors compléter sa demande de financement selon les prescriptions du CNFPT.

Une fois la complétude vérifiée, le CNFPT validera la demande qui passera au statut <u>« Complétée »</u>.

Si la demande est <u>« accordée »</u>, le CFA pourra accéder à l'onglet APC (Accord de Prise en Charge) et pourra y visualiser l'accord.

Le CFA aura également accès au suivi financement de sa demande.

## 8.3 Je visualise l'accord de prise en charge (APC) de ma demande de financement

Je me connecte à l'application (cf. <u>4.1 Je me connecte à l'application</u>)

La demande de financement doit avoir le statut « Accordée » pour pouvoir télécharger l'APC (Accord de Prise en Charge).

| Espace ADMIN                                                     | =             |                                       |                                           |                                                  |               |                  | Dé                      |
|------------------------------------------------------------------|---------------|---------------------------------------|-------------------------------------------|--------------------------------------------------|---------------|------------------|-------------------------|
| Abde smah                                                        |               | Critères de recherche                 |                                           |                                                  |               |                  |                         |
| Tableau de bord                                                  |               |                                       | Numéro de la demande d'accréditation / de | financement                                      |               |                  |                         |
| Demandes d'accréditatión                                         |               |                                       | Nom du CEA                                |                                                  |               |                  |                         |
| Demandes de financement                                          |               |                                       |                                           | Ţ                                                |               |                  |                         |
| <ul> <li>Voir les demandes</li> <li>Recherche avancée</li> </ul> |               |                                       | Région de la demande d'accréditation      |                                                  |               |                  |                         |
| O Créer une demande                                              |               |                                       |                                           |                                                  |               | ~                |                         |
| - Reprise de données <                                           |               |                                       | Statut de la demande de financement       |                                                  |               | ~                |                         |
| Mon compte                                                       | Clique        | ez sur                                | Ré                                        | initialiser Rechercher                           |               |                  |                         |
| E Manuel                                                         | « Voir les d  | emandes »                             |                                           |                                                  |               |                  |                         |
|                                                                  |               |                                       |                                           |                                                  |               |                  |                         |
|                                                                  | N° demande    | Nom du CFA                            | Structure                                 | Apprenti                                         | Statut        | Date de création | Actions                 |
|                                                                  | 35-FI-X000222 | Institut d'etudes Politiques de Renne | - 35                                      | LE CHEVALIER Nolwen<br>16/07/1997 - COTE D ARMOR | Accordée      | 29/06/2021       | 🖌 Visualiser / Modifier |
|                                                                  |               |                                       |                                           | Cliquez su<br>« Visualiser / Mo                  | r<br>difier » | 2                |                         |
| ⇔ La dem                                                         | ande de fin   | ancement s'affi                       | iche                                      |                                                  |               |                  |                         |

| Abde smah                  | Edition d'une demande de           | efinancement            |          |                         |                   |                                        | Accueil / Edition d'une demande de fin |
|----------------------------|------------------------------------|-------------------------|----------|-------------------------|-------------------|----------------------------------------|----------------------------------------|
| 3 Tableau de bord          |                                    |                         |          |                         |                   |                                        |                                        |
| Utilisateurs <             |                                    |                         |          |                         |                   |                                        |                                        |
| 🗹 Demandes d'accréditatión | Edition d'une demande de fin       | ancement                |          |                         |                   | 3                                      |                                        |
| Demandes de financement    | Récap. APC survi compt             | able                    |          | »                       | AFC »             |                                        |                                        |
| O Voir les demandes        |                                    |                         |          |                         |                   |                                        |                                        |
| O Recherche avancée        |                                    |                         |          | ACCORD DE PI            | RISE EN CHARGE    |                                        |                                        |
| O Créer une demande        |                                    |                         |          |                         |                   |                                        |                                        |
| - Reprise de données 🛛 <   | Rappel des informations de la d    | lemande de financement  |          |                         |                   |                                        |                                        |
| 🛢 Gestion du référentiel 🔇 | N° Demande                         | FI-97202106000044-0026  | N° iden  | tifiant CFA             | DA-97202106000208 | Nom apprenti                           | FOLIO                                  |
| e Mon compte               | N° APC                             | FI-97202106000044-0026- | Nom du   | I CFA                   | CFA Test 21       | Prénom apprenti                        | CORALIE                                |
| 🚍 Manuel                   |                                    | 1422360373              |          |                         |                   |                                        |                                        |
|                            | Code diplôme                       | 26X31504                | Coût to  | tal de la formation (€) | 8684              |                                        |                                        |
|                            | Date début exécution du<br>contrat | 01/12/2020              | Date fir | exécution du contrat    | 31/10/2021        | Durée exécution du contrat (e<br>mois) | n 11                                   |
|                            | Nombre d'échéances                 | 3                       |          |                         |                   |                                        |                                        |

| Echéancier de paiement                              |            |            |            |
|-----------------------------------------------------|------------|------------|------------|
| Échéance                                            | 1          | 2          | 3          |
| Date                                                | 01/01/2021 | 01/07/2021 | 01/10/2021 |
| Montant (C)                                         | 1,160.00   | 870.00     | 870.00     |
| Cout total de prise en charge par le CNFPT 2,900.00 |            |            |            |
| < Précédent                                         |            |            | Suivant≯   |

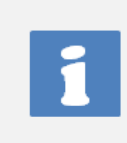

Après accord de prise en charge, l'échéancier prévisionnel des versements associé à la demande est calculé sur la base du référentiel des coûts annuels maximum de formation pris en charge pour une année scolaire et par diplôme.

## 8.4 Je suis la comptabilité de ma demande de financement

Je me connecte à l'application (cf. <u>4.1</u> Je me connecte à l'application)

 $\wedge$ 

La demande de financement doit avoir le statut « Accordée » pour pouvoir accéder à l'onglet « Suivi Comptable »

| Espace ADMIN                                                                   | =                     |                                      |                                      |                                                  |                                        |                  | Dé                    |
|--------------------------------------------------------------------------------|-----------------------|--------------------------------------|--------------------------------------|--------------------------------------------------|----------------------------------------|------------------|-----------------------|
| Abde smah                                                                      |                       | Critères de recherche                |                                      |                                                  |                                        |                  |                       |
| <ul> <li>Tableau de bord</li> <li>Utilisateurs</li> </ul>                      |                       |                                      | Numéro de la demande d'accréditatio  | on / de financement                              |                                        |                  |                       |
| <ul> <li>Demandes d'accréditation</li> <li>Demandes de financement</li> </ul>  |                       |                                      | Nom du CFA                           | •                                                |                                        |                  |                       |
| O Voir les demandes O Recherche avancée                                        |                       |                                      | Région de la demande d'accréditation | n                                                |                                        |                  |                       |
| <ul> <li>Créer une demande</li> <li>Reprise de données</li> </ul>              |                       |                                      | Statut de la demande de financement  | t                                                |                                        | ·                |                       |
| <ul> <li>Gestion du référentiel</li> <li>Mon compte</li> <li>Manuel</li> </ul> | Cliqu<br>« Voir les c | ez sur<br>demandes »                 |                                      | Réinitialiser Rechercher                         | `````````````````````````````````````` | ×                |                       |
|                                                                                | N° demande            | Nom du CFA                           | Structure                            | Apprenti                                         | Statut                                 | Date de création | Actions               |
|                                                                                | 35-FI-X000222         | Institut d'etudes Politiques de Renn | es<br>- 35                           | LE CHEVALIER Nolwen<br>16/07/1997 - COTE D ARMOR | Accordée                               | 29/06/2021       | Visualiser / Modifier |
|                                                                                |                       |                                      |                                      | Cliquez s<br>« Visualiser / N                    | sur<br>Modifier »                      | 2                |                       |

⇒ La demande de financement s'affiche

| Edition d'une demande de fi<br>Récap. APC Suivi comp | nancement<br>stable                     | Cliquez sur<br>« Suivi comptal        | ble »                                  |                               |                |
|------------------------------------------------------|-----------------------------------------|---------------------------------------|----------------------------------------|-------------------------------|----------------|
|                                                      | L                                       | TABLEAU DE S                          | UNTCOMPTABLE                           |                               |                |
| Rappel des informations de la                        | demande de financement                  |                                       |                                        |                               |                |
| N° Demande                                           | FI-97202106000044-0026                  | N° identifiant CFA                    | DA-97202106000208                      | Nom apprenti                  | FOLIO          |
| N° APC                                               | FI-97202106000044-0026-<br>1422360373   | Nom du CFA                            | CFA Test 21                            | Prénom apprenti               | CORALIE        |
| Code diplôme                                         | 26X31504                                | Coût total de la formation (€)        | 8684                                   |                               |                |
| Date début exécution du<br>contrat                   | 01/12/2020                              | Date fin exécution du contrat         | 31/10/2021                             | Durée exécution du c<br>mois) | contrat (en 11 |
| Echéancier de paiement                               |                                         |                                       |                                        |                               |                |
| Champs saisissables / Les                            | s champs sont auto-sauvegardés une fois | leur valeur est modifiée / 🛟 Cet icôr | e indique que la sauvegarde est en cou | irs                           |                |
| Échéance                                             |                                         | 1                                     | 2                                      |                               | 3              |
| Date                                                 |                                         | 01/01/2021                            | 01/07/2021                             |                               | 01/10/2021     |
| Montant (€)                                          |                                         | 1,160.00                              | 870.00                                 |                               | 870.00         |
| N° engagement                                        |                                         |                                       |                                        |                               |                |
| N° facture ChorusPro                                 |                                         |                                       |                                        |                               |                |
| Facture vérifiée par                                 |                                         |                                       |                                        |                               |                |
| Date de vérification                                 |                                         |                                       |                                        |                               |                |
| N° de liquidation                                    |                                         |                                       |                                        |                               |                |
| N° mandatement                                       |                                         |                                       |                                        |                               |                |
| Date de mandatement                                  |                                         |                                       |                                        |                               |                |
| Date de prise en charge                              |                                         |                                       |                                        |                               |                |
| Date de paiement                                     |                                         |                                       |                                        |                               |                |
| Date de service fait (dernièr                        | e échéance)                             |                                       |                                        |                               |                |
| Service fait attesté par                             |                                         |                                       |                                        |                               |                |
| Commentaire                                          |                                         |                                       |                                        |                               |                |
|                                                      |                                         |                                       |                                        |                               |                |

⇒ Il est alors possible de suivre le traitement des différentes factures.

|   | Le CFA peut être amené à se demander quel serait le cout total de prise en charge par le<br>CNFPT.<br>Cette fonctionnalité permet au CFA de faire cette simulation à partir :<br>- Du code RCNP ou du code diplôme<br>- Du cout de la formation<br>- De la majoration relevant du handicap<br>- De la date de conclusion du contrat<br>- Des dates de début et de fin de contrat                                                                                                    |
|---|----------------------------------------------------------------------------------------------------|
| 1 | <ul> <li>RNCP :</li> <li>Chaque code RNCP est associé à un ou plusieurs codes diplômes : <ul> <li>Si l'utilisateur saisit un code ou un libellé RNCP, cela va filtrer sur les codes diplômes associés,</li> <li>Si l'utilisateur saisit un code ou un libellé Diplôme, cela va filtrer sur le code RNCP associé,</li> <li>Si le code diplôme saisi n'est associé à aucun code RNCP, celui-ci prendra la valeur 0000 RNCP NON EXISTANT.</li> <li>Si après une saisie, le CFA souhaite modifier le code Diplôme, il devra alors supprimer le code RNCP précédemment trouvé pour que le nouveau code RNCP soit affiché.</li> </ul> </li> </ul> |

### Je me rends sur la page de connexion (cf. 4.1 Je me connecte à l'application)

#### Je me rends sur le menu « Demande de financement » / « Faire une simulation »

| ord Critères de | simulation                                                                                        |                |
|-----------------|---------------------------------------------------------------------------------------------------|----------------|
| 8               |                                                                                                   |                |
| <               |                                                                                                   |                |
|                 | Rechercher par code ou libellé et selectionner le résultat sur la liste.                          |                |
|                 | Intitulé précis du RNCP                                                                           |                |
|                 |                                                                                                   |                |
|                 | L'intitulé du RNCP se complète automatiquement si le code du RNCP est référencé                   |                |
|                 | Code/Libellé du diplôme *                                                                         |                |
|                 | Comparé de 9 abilier (la La abilier ant compare antre 0 at 6)                                     |                |
|                 | Compose de d'amines de se comme est compara entre de lay                                          |                |
|                 |                                                                                                   | Renseianez     |
|                 | L'intitulé du diplome se complète automatiquement si le code du diplôme est référencé             | les différents |
|                 | Coût total formation hors frais annexe et hors majoration handicap demandée par le CFA au CNFPT * | champs         |
|                 |                                                                                                   | Champs         |
|                 | Majoration relevant du handicap                                                                   |                |
|                 |                                                                                                   |                |
|                 | Date de conclusion du contrat *                                                                   |                |
|                 |                                                                                                   |                |
|                 | Date de début d'éxecution du contrat *                                                            |                |
|                 |                                                                                                   |                |
|                 | Date de fin d'éxecution du contrat *                                                              |                |
|                 |                                                                                                   |                |
|                 |                                                                                                   |                |
|                 | Réinitialiser                                                                                     |                |

⇒ Le résultat de la simulation est affiché avec un récapitulatif des critères de recherche ainsi que l'échéancier de paiement

| Code diplôme                                      | 26C3260C   |            | Coût de la formation sur toute la<br>période du contrat (hors frais | 6700       | Date de conclusion | ı du contrat | 23/07/2021 |
|---------------------------------------------------|------------|------------|---------------------------------------------------------------------|------------|--------------------|--------------|------------|
| Date de début d'éxecution du<br>contrat           | 05/04/2022 |            | annexes)<br>Date de fin d'éxecution du contrat                      | 04/04/2023 |                    |              |            |
| Durée exécution du contrat (en<br>mois)           | 12         |            |                                                                     |            |                    |              |            |
| Cout total de prise en charge par le Cl           | NFPT 7,    | 350.00     |                                                                     |            |                    |              |            |
| Majoration relevant du handicap                   | 40         | 000        |                                                                     |            |                    |              |            |
| Nombre d'échéances 3<br>RÉSULTAT DE LA SIMULATION |            |            |                                                                     |            |                    |              |            |
| Echéancier de paiement                            |            |            |                                                                     |            |                    |              |            |
| Échéance                                          |            | 1          |                                                                     | 2          |                    | 3            |            |
| Date                                              |            | 05/05/2022 |                                                                     | 05/11/2022 |                    | 05/02/2023   |            |
| Montant (€)                                       |            | 2940,00    |                                                                     | 2205,00    |                    | 2205,00      |            |

## 9 Avenant

#### 9.1 Je dépose un avenant

Un avenant à la demande de financement peut être créé. Celui permet d'apporter une ou plusieurs modifications à la demande de financement accordée au préalable et toujours en cours.

Un avenant peut être créé sur uniquement une demande de financement au statut suivant :

- Complet
- Accordée
- Clôturée

Tous les champs d'un avenant sont modifiables.

Je me rends sur une demande de financement (cf. 7.2 <u>Je recherche et consulte une demande de financement</u>)

#### Je recherche la demande de financement sur laquelle je souhaite effectuer un avenant

| Espace ADMIN                                                                                                    | =             |                                       |                                        |                                                  |                 |                  | Dé                      |
|----------------------------------------------------------------------------------------------------|---------------|---------------------------------------|----------------------------------------|--------------------------------------------------|-----------------|------------------|-------------------------|
| Abde smah                                                                                                    |               | Critères de recherche                 |                                        |                                                  |                 |                  |                         |
| <ul> <li>Tableau de bord</li> <li>Utilisateurs</li> </ul>                                                                                                    |               |                                       | Numéro de la demande d'accréditation / | de financement                                   |                 |                  |                         |
| Demandes d'accréditation           Demandes de financement         Image: Comparison of the second second |               |                                       | Nom du CFA                             |                                                  |                 |                  |                         |
| O Voir les demandes                                                                                                    |               |                                       | Région de la demande d'accréditation   |                                                  |                 |                  |                         |
| O Créer une demande                                                                                                    |               |                                       | Statut de la demande de financement    |                                                  | <b>`</b>        | /                |                         |
| <ul> <li>Gestion du référentiel</li> <li>Mon compte</li> <li>Manuel</li> </ul>                                                                                                    | Clique        | ez sur                                |                                        | Réinitialiser Rechercher                         |                 | ~                |                         |
|                                                                                                    | « Voir les d  | emandes »                             |                                        |                                                  |                 |                  |                         |
|                                                                                                    | N° demande    | Nom du CFA                            | Structure                              | Apprenti                                         | Statut          | Date de création | Actions                 |
|                                                                                                    | 35-FI-X000222 | Institut d'etudes Politiques de Renne | es<br>- 35                             | LE CHEVALIER Nolwen<br>16/07/1997 - COTE D ARMOR | Accordée        | 29/06/2021       | 🖌 Visualiser / Modifier |
|                                                                                                    |               |                                       |                                        | Cliquez s<br>« Visualiser / M                    | ur<br>odifier » | 2                |                         |

#### ⇒ La demande de financement s'affiche, je vais en bas de la page de la demande de financement

| Abde smah                     | Edition d'une demande de fin<br>FI-75202106000062-0043 | ancement               | Accueil / Edition d'une demande de financement |
|-------------------------------|--------------------------------------------------------|------------------------|------------------------------------------------|
| 🗈 Tableau de bord             |                                                        |                        |                                                |
| Utilisateurs <                | Edition d'une demande de financen                      | nent                   |                                                |
| 🗹 Accréditations 🔹 🔇          | Récap. APC                                             |                        |                                                |
| Financements / Avenants       |                                                        |                        |                                                |
| O Voir les demandes           | Statut de la demande                                   | Complétée              |                                                |
| O Recherche avancée           | Numéro de la demande de                                | FI-75202106000062-0043 |                                                |
| O Créer une demande           | financement                                            |                        |                                                |
| O Récupérer une demande       | Demande d'accréditation                                | DA-75000242 - Smah     |                                                |
| O Récapitulatif des échéances | Apprenti                                               |                        |                                                |

Page 40 sur 59

| cements / Avenants 🐱                                                | Echéancier de paiement        |                    |            |                       |            |            |            |                   |
|---------------------------------------------------------------------|-------------------------------|--------------------|------------|-----------------------|------------|------------|------------|-------------------|
| s demandes                                                          | Échéance                      | 1                  | 2          | 3                     | 4          | 5          | 6          | 7                 |
| rche avancée                                                        | Date                          | 01/02/2021         | 01/08/2021 | 01/11/2021            | 01/02/2022 | 01/08/2022 | 01/11/2022 | 17/01/2023        |
| une demande                                                         | Montant (€)                   | 1740.00            | 1305.00    | 1305.00               | 1740.00    | 1305.00    | 1305.00    | 362.50            |
| érer une demande                                                    |                               |                    |            |                       |            |            |            |                   |
| itulatif des échéances                                              | Cout total de prise en charge | par le CNFPT 9062, | 50         |                       |            |            |            |                   |
| e de données <                                                      | État de la demande            |                    |            |                       |            |            |            |                   |
|                                                                     |                               |                    |            |                       |            |            |            |                   |
| n du référentiel <                                                  | Complétée.                    |                    |            |                       | - 426      |            |            |                   |
| n du référentiel <                                                  | Complétée                     |                    |            | ~ M                   | odifier    |            |            |                   |
| n du référentiel <b>&lt;</b><br>ompte<br>N                          | Complétée                     |                    |            | ~ M                   | odifier    |            |            |                   |
| n du référentiel <b>&lt;</b><br>ompte<br>el<br>el vidéo <b>&lt;</b> | Complétée                     |                    |            | <ul> <li>✓</li> </ul> | odifier    | 1          | Créer un   | avenant Suivant>  |
| n du référentiel <<br>ompte<br>el<br>el vidéo <                     | Complétée                     |                    |            | Cliquez s             | odifier    |            | Créer un   | avenant Suivant > |

⇒ La page de création de l'avenant s'affiche

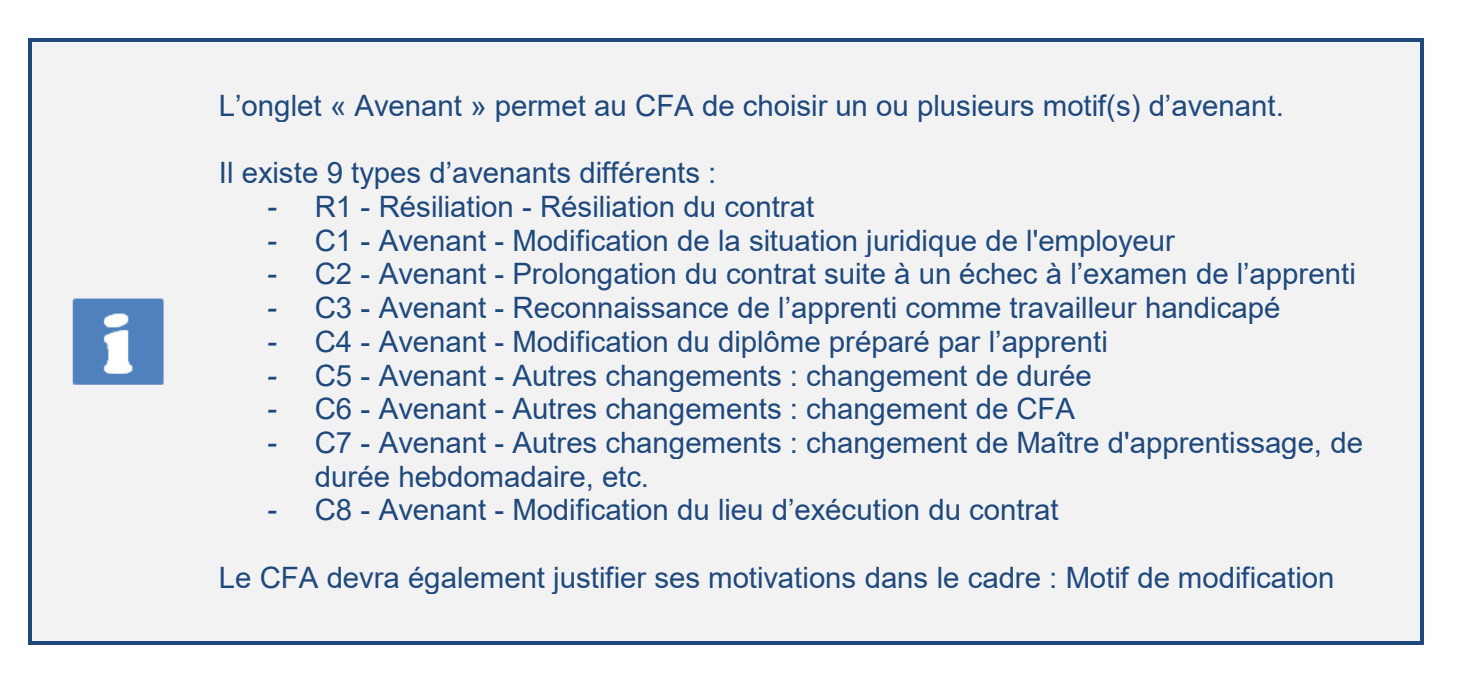

| Abde smah                | Création d'une demande de financement                                                                                                    |
|--------------------------|----------------------------------------------------------------------------------------------------|
| 🕧 Tableau de bord        | Avenant Demande d'accréditation Apprenti Formation Contrat Maître d'apprentissage 1 Maître d'apprentissage 2 Collectivité territoriale (employeur) Fichiers Réc                                              |
| ■ Utilisateurs <         |                                                                                                    |
| 🗹 Accréditations 🛛 <     | Détails de la demande de financement                                                                                                    |
| Financements / Avenants  | Numéro de la demande : FI-75202106000062-0043     Demande d'accréditation : Abde                                                                                                    |
| - 🖸 Reprise de données < | Apprenti : DOS Regis (01/01/1972 - Paris)     Statut : Complétée                                                                                                    |
| Sestion du référentiel < |                                                                                                    |
| Mon compte               | Type(s) de modification *                                                                                                    |
| 🗐 Manuel                 | R1 - Résiliation - Résiliation du contrat  C3 - Avenant - Modification du lieu d'exécution du contrat  C7 - Avenant - Autres changements : changement de Maître d'apprentissage, de durée hebdomadaire, etc. |
| Tutoriel vidéo <         | C 6 - Avenant - Autres changements : changement de CFA                                                                                                    |
|                          | G - Avenant - Audres changements - changement de oure                                                                                                    |
|                          | C3 - Avenant - Prolongation du contrat suite à la reconnaissance de l'apprenti comme travailleur handicapé                                                                                                   |
|                          | C - Avenant - ordina suita o in chece a reamente de l'apprendi                                                                                                    |
|                          | Motif de modification *                                                                                                    |
|                          | Modification de la date de fin de contra                                                                                                    |
|                          |                                                                                                    |
|                          | 5 Cliquez sur<br>5 « Suivant »                                                                                                    |

## L'onglet « Demande d'accréditation » permet d'afficher les éléments d'identifiant le CFA

1

| Abde smah                  | Création d'une demande de financement - Avenant Accueil / Création d'une demande de fin                                                                            |
|----------------------------|----------------------------------------------------------------------------------------------------|
| 🗈 Tableau de bord          |                                                                                                    |
| Utilisateurs <             | Création d'une demande de financement                                                                                                    |
| Accréditations <           | Avenant Demande d'accréditation Apprenti Formation Contrat Maître d'apprentissage 1 Maître d'apprentissage 2 Collectivité territoriale (employeur) Fichiers Récap. |
| 📝 Financements / Avenants  |                                                                                                    |
| 🕂 Reprise de données 🔇 <   | Demande d'accréditation *                                                                                                    |
| 🛢 Gestion du référentiel 🔇 | DA-75000242 - Smah                                                                                                    |
| Mon compte                 | Détails de la demande d'accréditation                                                                                                    |
| 🗐 Manuel                   | Numéro de la demande : DA-75000242      Raison sociale : Smah / Paris                                                                                              |
| Tutoriel vidéo <           | Contact CFA: Abde Abde / cfa@gmail.com     Date de depôt de la demande : 27/09/2021     Statut : Validée                                                           |
|                            | Cliquez sur Cliquez sur Suivant »                                                                                                    |

### ⇒ L'onglet « Apprenti » s'affiche

| Cré                        | ation d'une demande de financement - Avenant                               | Accueil / Création d'une demande de fin                                                  |
|----------------------------|----------------------------------------------------------------------------|------------------------------------------------------------------------------------------|
| 🖚 Tableau de bord          |                                                                            |                                                                                          |
| ■ Utilisateurs <           |                                                                            |                                                                                          |
| 🗹 Accréditations 🛛 <       | Création d'une demande de financement                                      |                                                                                          |
| Financements / Avenants    | Avenant Demande d'accréditation Apprenti Formation Contrat Maître d'appren | tissage 1 Maître d'apprentissage 2 Collectivité territoriale (employeur) Fichiers Récap. |
| -🗄 Reprise de données 🛛 <  |                                                                            |                                                                                          |
| 🛢 Gestion du référentiel < | Nom apprenti *                                                             | Prénom apprenti *                                                                        |
| Mon compte                 | CAILLEUX                                                                   | Louise                                                                                   |
| 🗐 Manuel                   | Sexe Date de naissance *                                                   | Lieu de naissance * Département de naissance                                             |
| Tutoriel vidéo <           | Féminin 🗸 1 🖌 janv. 🖌 2000 🗸                                               | Rouen 76 - Seine-Maritime                                                                |
|                            | Situation de handicap                                                      |                                                                                          |
|                            | Dernier diplôme préparé *                                                  | Dernier diplôme obtenu* Champs                                                           |
|                            | Baccalauréat général                                                       | ✓ Baccalauréat général ✓                                                                 |
|                            | Situation avant le présent contrat *                                       |                                                                                          |
|                            | Scolaire                                                                   | ~                                                                                        |
|                            |                                                                            |                                                                                          |
|                            | < Prérédent                                                                | Cliquez sur                                                                              |
|                            |                                                                            | <sup>8</sup> « Suivant »                                                                 |
|                            |                                                                            |                                                                                          |

### ⇒ L'onglet « Formation » s'affiche

|   | L'onglet « Formation » permet de modifier les informations relatives au CFA et au diplôme<br>(et à sa durée) pour lequel la formation sera dispensée.<br>La modification des 5 derniers caractères du SIRET est possible.                                                                                                    |
|---|----------------------------------------------------------------------------------------------------|
| 1 | <ul> <li>RNCP :<br/>Chaque code RNCP est associé à un ou plusieurs codes diplômes :</li> <li>Si l'utilisateur saisit un code ou un libellé RNCP, cela va filtrer sur les codes diplômes associés,</li> <li>Si l'utilisateur saisit un code ou un libellé Diplôme, cela va filtrer sur le code RNCP associé,</li> <li>Si le code diplôme saisi n'est associé à aucun code RNCP, celui-ci prendra la valeur 0000 RNCP NON EXISTANT.</li> <li>Si après une saisie, le CFA souhaite modifier le code Diplôme, il devra alors supprimer le code RNCP précédemment trouvé pour que le nouveau code RNCP soit affiché.</li> </ul> |

|                                           |                                                | SIRET CFA *                                                                               |  |  |  |  |  |  |  |
|-------------------------------------------|------------------------------------------------|-------------------------------------------------------------------------------------------|--|--|--|--|--|--|--|
| CFA Abde Formations Abde                  |                                                | 124442535 52222                                                                           |  |  |  |  |  |  |  |
| N° UAI *                                  |                                                |                                                                                           |  |  |  |  |  |  |  |
| 0951099D                                  | 0951099D                                       |                                                                                           |  |  |  |  |  |  |  |
| Diplôme ou titre visé par l'apprent       | • 1.1                                          |                                                                                           |  |  |  |  |  |  |  |
| 13-Aucun diplôme ni titre professi        | onnel                                          | ~                                                                                         |  |  |  |  |  |  |  |
| RNCP & DIPLÔMES                           |                                                |                                                                                           |  |  |  |  |  |  |  |
| Code RNCP *                               |                                                |                                                                                           |  |  |  |  |  |  |  |
| RNCP 889                                  |                                                |                                                                                           |  |  |  |  |  |  |  |
| Rechercher par code ou libellé et selecti | mner le résultat sur la liste.                 |                                                                                           |  |  |  |  |  |  |  |
| Intitulé précis du RNCP *                 |                                                |                                                                                           |  |  |  |  |  |  |  |
| COUVREUR (CAP)                            |                                                | Renseigne                                                                                 |  |  |  |  |  |  |  |
| L'intitulé du RNCP se complète automat    | quement si le code du RNCP est référence       | Les différer                                                                              |  |  |  |  |  |  |  |
| Code do d'allana *                        |                                                | champs                                                                                    |  |  |  |  |  |  |  |
| Code du dipiome -                         |                                                |                                                                                           |  |  |  |  |  |  |  |
| Composé de 8 chiffres (le 1er chiffre est | compris entre 0 et 6)                          |                                                                                           |  |  |  |  |  |  |  |
| Intitulé précis du diplôme *              |                                                |                                                                                           |  |  |  |  |  |  |  |
| COUVREUR (CAP)                            |                                                |                                                                                           |  |  |  |  |  |  |  |
| L'intitulé du diplome se complète autom   | atiquement si le code du diplôme est référencé |                                                                                           |  |  |  |  |  |  |  |
|                                           |                                                |                                                                                           |  |  |  |  |  |  |  |
| Date de début du cycle de formatio        | n *                                            | Date de fin du cycle de formation *                                                       |  |  |  |  |  |  |  |
| 29 🗸 juin 🖌 2022 🗸                        |                                                | 29 🗸 juin 🖌 2022 🗸                                                                        |  |  |  |  |  |  |  |
|                                           | Coût tot                                       | al formation hors frais annexe et hors majoration handicap demandée par le CFA au CNFPT * |  |  |  |  |  |  |  |
| Durée de la formation (en heures)         |                                                |                                                                                           |  |  |  |  |  |  |  |
| Durée de la formation (en heures) *       | 10000                                          |                                                                                           |  |  |  |  |  |  |  |

Avenant

#### ⇒ L'onglet « Contrat » s'affiche

| Abde smah                  | Création d'une demande de financement - Avenant                                                                                                    |      |
|----------------------------|----------------------------------------------------------------------------------------------------|------|
| 🕰 Tableau de bord          |                                                                                                    |      |
| Utilisateurs <             | Création d'une demande de financement                                                                                                    |      |
| 🗹 Accréditations 🛛 <       | Avenant Demande d'accréditation Apprenti Formation Contrat Maître d'apprentissage 1 Maître d'apprentissage 2 Collectivité territoriale (employeur) Fichiers Récap.                                                                                                    |      |
| Financements / Avenants    |                                                                                                    |      |
| 🕂 Reprise de données 🔇     | Type *                                                                                                    |      |
| 😂 Gestion du référentiel 🔇 | Contrat                                                                                                    |      |
| Mon compte                 | N° enregistrement à la DREETS Date de dépôt à la DREETS *                                                                                                    | ٦    |
| 🚍 Manuel                   | 013202107033363 Jour v Mois v Année v Renseignez                                                                                                    |      |
| Tutoriel vidéo <           | Date de conclusion* Date de début d'exécution du contrat* Date de fin de contrat* Les différents (<br>to al any at 2000 at the second at a second at a s | (11) |
|                            | <pre>     Précédent</pre>                                                                                                    |      |

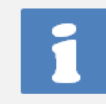

Les onglets « Maitre d'apprentissage 1 » et « Maitre d'apprentissage 2 » permettent de renseigner les informations relatives aux personnes qui vont accompagner l'apprenti dans sa formation.

#### ⇒ L'onglet « Maitre d'apprentissage 1 » s'affiche

| Abde smah                  | Création d'une demande de financement - Avenant                                                                                                    | I / Création d'une demande de fina |
|----------------------------|----------------------------------------------------------------------------------------------------|------------------------------------|
| 😰 Tableau de bord          |                                                                                                    |                                    |
| Utilisateurs <             | Création d'une demande de financement                                                                                                    |                                    |
| Accréditations <           | Avenant Demande d'accréditation Apprenti Formation Contrat Maître d'apprentissage 1 Maître d'apprentissage 2 Collectivité territoriale (employeur) | Fichiers Récap.                    |
| Financements / Avenants    |                                                                                                    |                                    |
| 🕂 Reprise de données 🔸     | Nom maître d'apprentissage 1* Prénom maître d'apprentissage 1*                                                                                     |                                    |
| 🛢 Gestion du référentiel 🔇 | SCHINTU JOELLE                                                                                                    | Renseignez                         |
| Mon compte                 | Fonction exercée au sein de la collectivité par le maître d'apprentissage 1                                                                        | les différents                     |
| Manuel                     |                                                                                                    | cnamps                             |
| Tutoriel vidéo <           | Mail maître d'apprentissage 1 Téléphone maître d'apprentissage 1                                                                                   |                                    |
|                            |                                                                                                    |                                    |
|                            | <pre>     Cliquez sur</pre>                                                                                                    | t <b>2</b>                         |

#### ⇒ L'onglet « Maitre d'apprentissage 2 » s'affiche

| Abde smah                  | Création d'une demande de financement - Avenant                                   | Accueil / Création d'une demande de finance                                        |
|----------------------------|-----------------------------------------------------------------------------------|------------------------------------------------------------------------------------|
| 🗥 Tableau de bord          |                                                                                   |                                                                                    |
| Utilisateurs <             | Création d'une demande de financement                                             |                                                                                    |
| Accréditations <           | Avenant Demande d'accréditation Apprenti Formation Contrat Maître d'apprentissage | e 1 Maître d'apprentissage 2 Collectivité territoriale (employeur) Fichiers Récap. |
| Financements / Avenants    |                                                                                   |                                                                                    |
| - Reprise de données 🔇 🔇   | Nom maître d'apprentissage 2                                                      | Prénom maître d'apprentissage 2                                                    |
| 🛢 Gestion du référentiel 🔇 | NOAM                                                                              | Nathalie Refiseignez                                                               |
| e Mon compte               | Fonction exercée au sein de la collectivité par le maître d'apprentissage 2       | champs                                                                             |
| 🗐 Manuel                   |                                                                                   | champs                                                                             |
| Tutoriel vidéo <           | Mail maître d'apprentissage 2                                                     | Téléphone maître d'apprentissage 2                                                 |
|                            | nathalie.naili@cnfpt.fr                                                           |                                                                                    |
|                            | < Précédent                                                                       | 16 Cliquez sur<br>« Suivant »                                                      |

## ⇒ L'onglet « Collectivité territoriale (employeur) » s'affiche

|                          | Création d'une | e demande de financement                 |                               |                              |                                       |                 |
|--------------------------|----------------|------------------------------------------|-------------------------------|------------------------------|---------------------------------------|-----------------|
| = Itiliasteurs           | Avenant De     | mande d'accréditation Apprenti Formation | Contrat Maître d'apprentissag | e 1 Maître d'apprentissage 2 | Collectivité territoriale (employeur) | Fichiers Récap. |
|                          |                |                                          |                               |                              |                                       |                 |
| Accreditations           |                | Nom collectivité *                       |                               | SIRET                        | collectivité *                        |                 |
| Financements / Avenants  |                | ville de marseille                       |                               | 1234                         | 5678910111                            |                 |
| - Reprise de données <   |                |                                          |                               | Compos                       | é de 14 caractères                    |                 |
| Gestion du référentiel < |                | Numéro rue collectivité                  | Rue collectivité *            |                              |                                       |                 |
| e Mon compte             |                | 5                                        | rue de l'hôtel de ville       |                              |                                       | Demosiument     |
| 🗏 Manuel                 |                | Code postal collectivité *               |                               | Ville collectivité *         |                                       | Renseignez      |
| Tutoriel vidéo <         |                | 13009                                    |                               | MARSEILLE 09                 |                                       |                 |
|                          |                | Composé de 5 caractères                  |                               |                              |                                       | cnamps          |
|                          |                | Type collectivité *                      |                               |                              |                                       |                 |
|                          |                | Commune                                  |                               |                              |                                       | ~               |
|                          |                | Email collectivité *                     | Téléphone collectivité *      | Effecti                      | if de la collectivité                 |                 |
|                          |                | vmarseille@yopmail.fr                    | 0410202020                    |                              |                                       |                 |
|                          |                | Sous la forme aaa@aaa.fr                 | Composé de 10 chiffres        |                              |                                       |                 |
|                          |                | <pre></pre>                              |                               | 18 Cliquez<br>« Suiva        | z sur<br>ant »                        | antZ            |

 $\Rightarrow$  L'onglet « Fichiers » s'affiche

| Abde smah                  |                                                                                                    |
|----------------------------|----------------------------------------------------------------------------------------------------|
| Tableau de bord            | Création d'une demande de financement                                                                                                    |
| Utilisateurs <             | Avenant         Demande d'accréditation         Apprenti         Formation         Contrat         Maître d'apprentissage 1         Maître d'apprentissage 2         Collectivité territoriale (employeur)         Fichiers         Récap.                                                                                                    |
| Accréditations <           |                                                                                                    |
| 🗹 Financements / Avenants  | Avenant au contrat                                                                                                    |
| - 🕹 Reprise de données 🛛 🔇 | Choisir un fichier jaucun fichier choisi Browse                                                                                                    |
| 🛢 Gestion du référentiel 🔇 | La taille maximum du fichier est 1024 Ko CERFA Contrat apprentissage                                                                                                    |
| Mon compte                 | Choisir un fichier Aucun fichier choisi Browse                                                                                                    |
| 🗐 Manuel                   | La taille maximum du fichier est 1024 Ko                                                                                                    |
| Tutoriel vidéo <           | Christian Christian Christ |
|                            | la taile maximum du fichier est 1024 Ko                                                                                                    |
|                            | Formulaire de résiliation du contrat d'apprentissage                                                                                                    |
|                            | Choisir un fichier Aucun fichier choisi Browse                                                                                                    |
|                            | La taille maximum du fichier est 1024 Ko                                                                                                    |
|                            | Choisir un fichier Aucun fichier choisi Browce                                                                                                    |
|                            | la talle readinum du ficher est 104 Ko                                                                                                    |
|                            | < Précédent 20 Cliquez sur « Suivant »                                                                                                    |

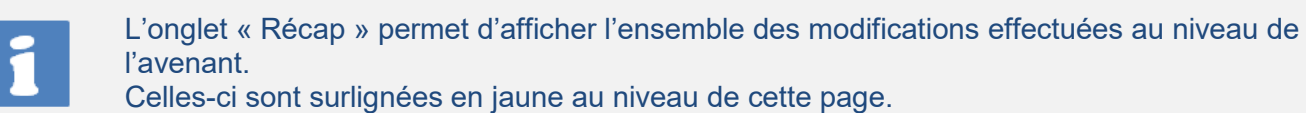

#### ⇒ L'onglet « Récap » s'affiche

| (                          | Création d'une demande de financement - Avenant                                                                                                    |                                              |                         |                                 |                                           |               |        |  |  |
|----------------------------|----------------------------------------------------------------------------------------------------|----------------------------------------------|-------------------------|---------------------------------|-------------------------------------------|---------------|--------|--|--|
| 😰 Tableau de bord          |                                                                                                    |                                              |                         |                                 |                                           |               |        |  |  |
| Utilisateurs <             |                                                                                                    |                                              |                         |                                 |                                           |               |        |  |  |
| Accréditations <           | Création d'une demande de financem                                                                                                    | ent                                          |                         |                                 |                                           |               |        |  |  |
| Financements / Avenants    | Avenant Demande d'accréditation                                                                                                    | Apprenti Formation Contrat M                 | aître d'apprentissage 1 | Maître d'apprentissage 2        | Collectivité territoriale (employeur)     | Fichiers      | Récap. |  |  |
| -🎦 Reprise de données 🛛 <  |                                                                                                    |                                              |                         |                                 |                                           |               |        |  |  |
| Gestion du référentiel <   | Champ(s) modifié(s)                                                                                                    |                                              |                         |                                 |                                           |               |        |  |  |
| Mon compte                 | Demande d'accréditation                                                                                                    | DA-13001549 - test CFA 5 PACA                |                         |                                 |                                           |               |        |  |  |
| 🔳 Manuel                   |                                                                                                    |                                              |                         |                                 |                                           |               |        |  |  |
| Tutoriel vidéo <           | Avenant                                                                                                    |                                              |                         |                                 |                                           |               |        |  |  |
|                            | Motif de modification                                                                                                    | Autres changements : changement de dur       | ée                      |                                 |                                           |               |        |  |  |
|                            | Type(s) de modification <ul> <li>R1 - Résiliation du contrat</li> <li>C1 - Modification de la situation juridique de l'employeur</li> <li>C2 - Prolongation du contrat suite à la reconnaissance de l'apprenti</li> <li>C3 - Prolongation du contrat suite à la reconnaissance de l'apprenti comme travailleur handicapé</li> <li>C4 - Modification du diplôme préparé par l'apprenti</li> <li>C5 - Autres changements : changement de durée</li> <li>C7 - Autres changements : changement de Maître d'apprentissage, de durée hebdomadaire, etc.</li> <li>C8 - Modification du lieu d'exècution du contrat</li> <li>C6 - Autres changements : changement de CFA</li> </ul> |                                              |                         |                                 |                                           |               |        |  |  |
| Abde smah                  | Farmeting                                                                                                    |                                              |                         |                                 |                                           |               |        |  |  |
| 🕰 Tableau de bord          | Pormation                                                                                                    |                                              |                         |                                 |                                           |               |        |  |  |
| Utilisateurs <             | Nom CFA                                                                                                    | test CFA 5 PACA                              | SIRET                   | T CFA                           | 53482938700020                            |               |        |  |  |
| Accréditations <           | Diplôme ou titre visé par l'apprenti                                                                                                    | Autre diplôme ou titre de niveau bac +3 ou 4 | Intitu                  | ulé précis du diplôme           | MÉDIATEUR(TRICE) SOCIAL(E) AC<br>SERVICES | CÈS AUX DROIT | SET    |  |  |
| Financements / Avenants    | Code du diplôme                                                                                                    | 46T33201                                     | Code                    | RNCP                            | RNCP50321                                 |               |        |  |  |
| - Reprise de données <     | Date de début du cycle de formation                                                                                                    | 19 nov. 2020                                 | Date o                  | de fin du cycle de formation    | 20 nov. 2022                              |               |        |  |  |
| 😂 Gestion du référentiel < | Durée de la formation (en heuros)                                                                                                    | 12600                                        | Coûtt                   | total de la formation sur toute | 7200                                      |               |        |  |  |
| Mon compte                 | Daree de la formation (en fiétres)                                                                                                    | 75000                                        | la pér                  | riode du contrat (hors frais    | 1200                                      |               |        |  |  |
| E Manuel                   |                                                                                                    |                                              | annex                   | exes)                           |                                           |               |        |  |  |
| Tutoriel vidéo <           | Contrat                                                                                                    |                                              |                         |                                 |                                           |               |        |  |  |

•

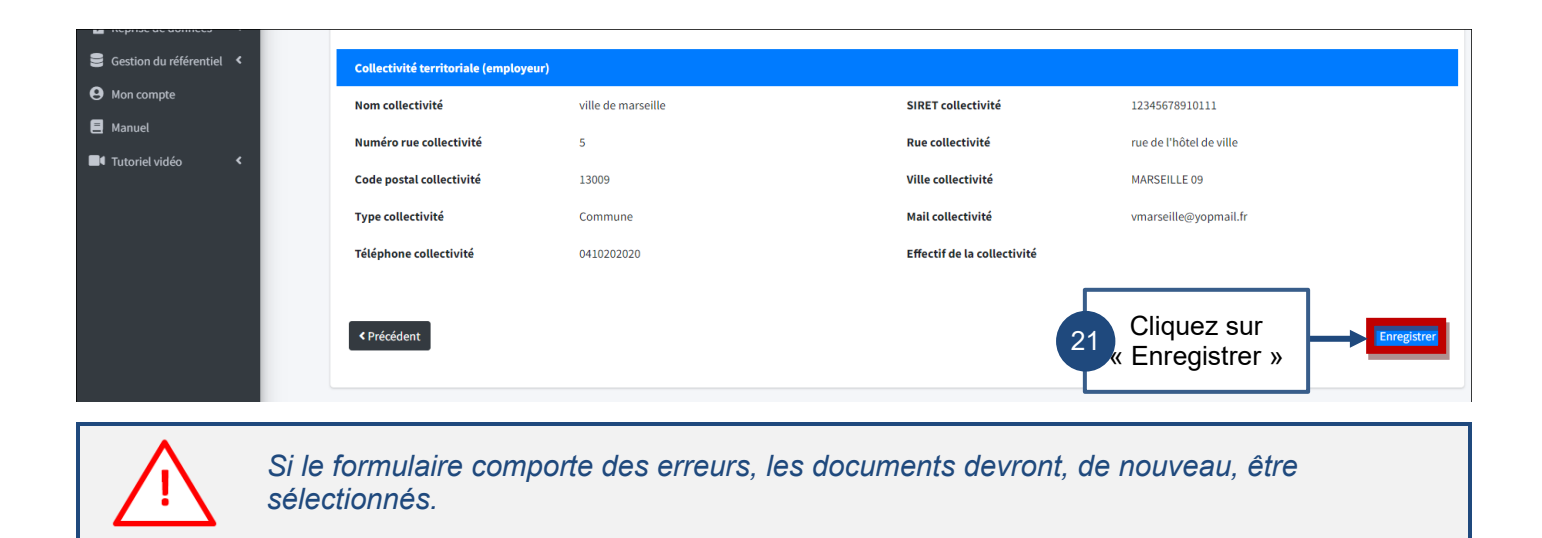

### 9.2 Je recherche et consulte un avenant

| Tableau de bord     Tubleau de bord     Utilisateurs                                                  |                                         |                 | Numéro de la demande d'accréd   | itation / de financement                                            |                                               |                          |
|----------------------------------------------------------------------------------------------------|-----------------------------------------|-----------------|---------------------------------|---------------------------------------------------------------------|-----------------------------------------------|--------------------------|
| Financements / Avenants      Voir les demandes     O Recherche avancée     C Créer une demande        |                                         |                 | Région de la demande d'accrédit | ation                                                               | *<br>*                                        |                          |
| Récupérer une demande     Récapitulatif des échéanc     Reprise de données     Gestion du référentiel | Clique<br>« Voir les de                 | z sur           | Afficher également les demand   | es de financement / avenants précédents<br>Réinitialiser Rechercher | ↓<br>Exporter                                 |                          |
| Mon compte     Manuel     Tutoriel vidéo                                                              | Demanues de mancemen<br>N° demande      | n<br>Nom du CFA | Structure                       | Apprenti                                                            | Date                                          | de<br>tion Actions       |
|                                                                                                    | ▲ FI-13000560-<br>AV-1<br>♥ FI-13000560 | test CFA 5 PACA | -                               | CAILLEUX MAELLE<br>23/06/2002 - SAINT TROPEZ                        | 2 Cliquez sur<br>« Visualiser /<br>Modifier » | Visualiser /<br>Modifier |

Je me connecte à l'application (cf. <u>4.1 Je me connecte à l'application</u>)

⇒ L'onglet « Recap » de l'avenant s'affiche.

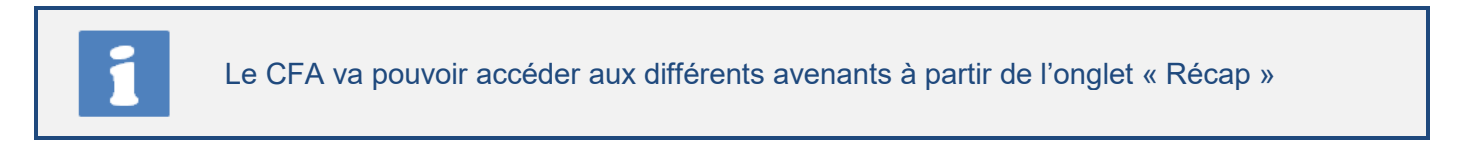

|                               | Fi-1300543                                           |                       |  |  |  |  |  |  |
|-------------------------------|------------------------------------------------------|-----------------------|--|--|--|--|--|--|
| 🕐 Tableau de bord             | Avenant : FI-13000543-AV-3                           |                       |  |  |  |  |  |  |
| Utilisateurs <                |                                                      |                       |  |  |  |  |  |  |
| 🗹 Accréditations 🛛 <          | Liste des avenants / demande de financement initiale |                       |  |  |  |  |  |  |
| 📝 Financements / Avenants 💙   | LI-T2000242-46-2                                     |                       |  |  |  |  |  |  |
| O Voir les demandes           | Edition d'une demande de financement                 |                       |  |  |  |  |  |  |
| O Recherche avancée           | Récap. APC Suivi comptable                           |                       |  |  |  |  |  |  |
| O Créer une demande           |                                                      |                       |  |  |  |  |  |  |
| O Récupérer une demande       | Statut de la demande Accordée                        |                       |  |  |  |  |  |  |
| O Récapitulatif des échéances | Numéro de la demande de FI-13000543                  | Cliquez pour voir les |  |  |  |  |  |  |
| - 🚡 Reprise de données 🛛 🔇    | financement                                          | différentes demandes  |  |  |  |  |  |  |
| Gestion du référentiel <      | Demande d'accréditation DA-13001549 - test CF        | A 5 PACA              |  |  |  |  |  |  |
| Mon compte                    |                                                      |                       |  |  |  |  |  |  |
| E Manuel                      | Avenant                                              |                       |  |  |  |  |  |  |
|                               |                                                      |                       |  |  |  |  |  |  |

|   | Cette écran de résultat permet au CFA de suivre la progression de son avenant.                                                                                                    |
|---|----------------------------------------------------------------------------------------------------|
| 1 | A la création de l'avenant, celui-ci aura le statut <u>« Déposée »</u> . Le CNFPT va pouvoir<br>vérifier la complétude du dossier et sa recevabilité.<br>Le statut peut évoluer vers <u>« Incomplet »</u> si la demande nécessite un complément<br>d'information. Le CFA pourra alors compléter son avenant selon les prescriptions du<br>CNFPT.<br>Une fois la complétude vérifiée, le CNFPT validera l'avenant qui passera au statut<br><u>« Complété »</u> .<br>Si l'avenant est <u>« accordé »</u> , le CFA pourra accéder à l'onglet APC (Accord de Prise en<br>Charge) et pourra y visualiser l'accord. <b>Cet accord entrainera automatiquement la<br/>clôture de la demande de financement précédente.</b><br>Le CFA aura également accès au suivi de financement de sa demande. |

## 9.3 Je visualise l'accord de prise en charge (APC) de mon avenant

Je me connecte à l'application (cf. <u>4.1 Je me connecte à l'application</u>)

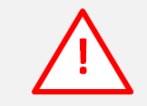

L'avenant doit avoir le statut « Accordée » pour pouvoir télécharger l'APC (Accord de Prise en Charge).

| Tableau de bord                                                             |                                                    |                 | Numéro de la demande d'accré   | ditation / de financement                    |          |                     |                          |
|-----------------------------------------------------------------------------|----------------------------------------------------|-----------------|--------------------------------|----------------------------------------------|----------|---------------------|--------------------------|
| <ul> <li>Utilisateurs</li> <li>Accréditations</li> </ul>                    |                                                    |                 | Nom du CFA                     |                                              |          |                     |                          |
| Financements / Avenants      Voir les demandes                              | k                                                  |                 | Région de la demande d'accréd  | litation                                     | •        |                     |                          |
| <ul> <li>Recherche avancée</li> <li>Créer une demande</li> </ul>            |                                                    |                 | Statut de la demande de financ | ement                                        | ~        |                     |                          |
| <ul> <li>Récupérer une demande</li> <li>Récapitulatif des échéan</li> </ul> |                                                    |                 | Afficher également les deman   | des de financement / avenants précédents     | ~        |                     |                          |
| <ul> <li>Reprise de données</li> <li>Gestion du référentiel</li> </ul>      | Clique                                             | z sur           |                                | Réinitialiser Rechercher Ex                  | porter   |                     |                          |
| Mon compte     Manuel                                                       | « Voir les de                                      | emandes »       |                                |                                              |          |                     |                          |
| Tutoriel vidéo <                                                            | N° demande                                         | Nom du CFA      | Structure                      | Apprenti                                     | Statut   | Date de<br>création | Actions                  |
|                                                                             | € ↓ <u>∧</u> FI-13000560-<br>AV-1<br>♥ FI-13000560 | test CFA 5 PACA |                                | CAILLEUX MAELLE<br>23/06/2002 - SAINT TROPEZ | Complété | 22/11/2021          | Visualiser /<br>Modifier |
|                                                                             |                                                    |                 |                                | Cliquez sur<br>« Visualiser / Modifie        | er » 2   |                     |                          |

#### ⇒ L'avenant s'affiche

|                               | Liste des avenants / demande de fi | nancement initiale     |                                |                 |                                      |          |  |  |  |  |  |  |  |
|-------------------------------|------------------------------------|------------------------|--------------------------------|-----------------|--------------------------------------|----------|--|--|--|--|--|--|--|
| 🍘 Tableau de bord             | FI-13000560-AV-1                   |                        |                                |                 |                                      | ~        |  |  |  |  |  |  |  |
| ■ Utilisateurs <              |                                    |                        |                                |                 |                                      |          |  |  |  |  |  |  |  |
| 🖌 Accréditations              | Edition d'une demande de fina      | incement               |                                | APC »           | 3                                    |          |  |  |  |  |  |  |  |
| 📝 Financements / Avenants 💙   | Récap. APC                         | ble                    |                                | 74.0 %          |                                      |          |  |  |  |  |  |  |  |
| O Voir les demandes           | ACCORD DE DDISE EN CHADGE          |                        |                                |                 |                                      |          |  |  |  |  |  |  |  |
| O Recherche avancée           | ACCORD DE PRISE EN CHARGE          |                        |                                |                 |                                      |          |  |  |  |  |  |  |  |
| O Créer une demande           |                                    |                        |                                |                 |                                      |          |  |  |  |  |  |  |  |
| O Récupérer une demande       | Rappel des informations de la de   | mande de financement   |                                |                 |                                      |          |  |  |  |  |  |  |  |
| O Récapitulatif des échéances | N° Demande                         | FI-13000560            | N° identifiant CFA             | DA-13001549     | Nom apprenti                         | CAILLEUX |  |  |  |  |  |  |  |
| - 🗄 Reprise de données 🛛 <    | N° APC                             | FI-13000560-2448491031 | Nom du CFA                     | test CFA 5 PACA | Prénom apprenti                      | MAELLE   |  |  |  |  |  |  |  |
| Gestion du référentiel        | Cada dia Basa                      | 50033130               |                                |                 |                                      |          |  |  |  |  |  |  |  |
| Mon compte                    | Code diplome                       | 50022139               | Cout total de la formation (€) | 5250            |                                      |          |  |  |  |  |  |  |  |
| E Manuel                      |                                    | 01/00/2023             |                                | 21/00/2022      |                                      | 10       |  |  |  |  |  |  |  |
| Tutoriel vidéo <              | vate debut execution du contrat    | 01/09/2021             | vate fin execution du contrat  | 31/08/2022      | puree execution du contrat (en mois) | 12       |  |  |  |  |  |  |  |
|                               | Nombre d'échéances                 | 3                      |                                |                 |                                      |          |  |  |  |  |  |  |  |
|                               |                                    |                        |                                |                 |                                      |          |  |  |  |  |  |  |  |

•

Page 50 sur 59

| Echéancier précedent de paiement (Fi                                                         | Echéancier précedent de paiement (FI-13000560 )                                                                 |               |            |            |            |         |            |            |  |  |  |  |
|----------------------------------------------------------------------------------------------|----------------------------------------------------------------------------------------------------|---------------|------------|------------|------------|---------|------------|------------|--|--|--|--|
| Échéance                                                                                     | Échéance 1 2                                                                                                    |               |            | 3 ,        |            | 5       |            | 6          |  |  |  |  |
| Date                                                                                         | 01/10/2020                                                                                                    | 01/04/2021    | 01/07/2021 |            | 01/10/2021 | 01/04/2 | 022        | 01/07/2022 |  |  |  |  |
| Montant (€)                                                                                  | 1050                                                                                                    | 787.5         | 787.5      |            | 1050       | 787.5   |            | 787.5      |  |  |  |  |
|                                                                                              |                                                                                                    |               |            |            |            |         |            |            |  |  |  |  |
| Nouvel échéancier de paiement                                                                |                                                                                                    |               |            |            |            |         |            |            |  |  |  |  |
| Échéance                                                                                     |                                                                                                    | 1             |            | 2          |            |         | 3          |            |  |  |  |  |
| Date                                                                                         |                                                                                                    | 01/10/2021 01 |            | 01/04/2022 |            |         | 01/07/2022 |            |  |  |  |  |
| Montant (€)                                                                                  |                                                                                                    | 1050 787.5    |            | 787.5      |            |         | 787.5      |            |  |  |  |  |
| Montant à modifier par gestionnaire                                                          |                                                                                                    | 1050          | 1050       |            |            |         | 112        |            |  |  |  |  |
| *Les montants saisis s'enregistrent automatiqueme<br>Cout total de prise en charge par le Cl | t après votre saisie<br>IFPT 2625,00                                                                            |               |            |            |            |         |            |            |  |  |  |  |
| Montant versé                                                                                | 0,00                                                                                                    |               |            |            |            |         |            |            |  |  |  |  |
| Montant différence                                                                           | -1463,00 Pas as                                                                                                 | sez perçu     |            |            |            |         |            |            |  |  |  |  |
| < Précédent                                                                                  | Montant différence -1463,00 Pas assez perçu  < Précédent L'Précédent L'Étélécharger l'accord de prise en charge |               |            |            |            |         |            |            |  |  |  |  |

1

Après accord de prise en charge, l'échéancier prévisionnel des versements associé à la demande est calculé sur la base du référentiel des coûts annuels maximum de formation pris en charge pour une année scolaire et par diplôme.

### 9.4 Je suis la comptabilité de mon avenant

Je me connecte à l'application (cf. <u>4.1 Je me connecte à l'application</u>)

L'avenant doit avoir le statut « Accordée » pour pouvoir accéder à l'onglet « Suivi Comptable »

| Tableau de bord                                 |                                                  |                 | Numéro de la demande d'accré   | ditation / de financement                                            |          |                          |                          |
|-------------------------------------------------|--------------------------------------------------|-----------------|--------------------------------|----------------------------------------------------------------------|----------|--------------------------|--------------------------|
| Contractions                                    |                                                  |                 | Nom du CFA                     |                                                                      |          |                          |                          |
| Financements / Avenants                         |                                                  |                 | Région de la demande d'accréd  | litation                                                             | Ŧ        |                          |                          |
| Recherche avancée     Créer une demande         |                                                  |                 |                                |                                                                      | ~        |                          |                          |
| O Récupérer une demande                         |                                                  |                 | Statut de la demande de financ | ement                                                                | ~        |                          |                          |
| Récapitulatif des échéan     Reprise de données | Clique                                           | z sur           | Afficher également les deman   | des de financement / avenants précédents<br>Réinitialiser Rechercher | Exporter |                          |                          |
| Gestion du referentiel     Mon compte           | « Voir les de                                    | emandes »       | 1                              |                                                                      |          |                          |                          |
| Manuel Interviel vidéo                          | Demandes de financeme                            | nt              |                                |                                                                      |          |                          |                          |
|                                                 | N° demande                                       | Nom du CFA      | Structure                      | Apprenti                                                             | St       | Date de<br>atut création | Actions                  |
|                                                 | € <b>№</b> FI-13000560-<br>AV-1<br>♥ FI-13000560 | test CFA 5 PACA | -                              | CAILLEUX MAELLE<br>23/06/2002 - SAINT TROPEZ                         | Co       | omplétée 22/11/2021      | Visualiser /<br>Modifier |
|                                                 |                                                  |                 |                                | Cliquez sur<br>« Visualiser / Modi                                   | fier » 2 |                          | D <b>5</b> 4 50          |

### ⇒ L'avenant s'affiche

| Edition d'une demande de fi        | nancement                                                       | Cliquez sur<br>« Suivi comptal        | ble »                                |                                 |             |
|------------------------------------|-----------------------------------------------------------------|---------------------------------------|--------------------------------------|---------------------------------|-------------|
| Rappel des informations de la      | demande de financement                                          | Nº identificant CEA                   | D4 0720210000000                     | Now on work:                    | 5010        |
| N° APC                             | FI-97202106000044-0026<br>FI-97202106000044-0026-<br>1422360373 | Nom du CFA                            | CFA Test 21                          | Nom apprenti<br>Prénom apprenti | CORALIE     |
| Code diplôme                       | 26X31504                                                        | Coût total de la formation (€)        | 8684                                 |                                 |             |
| Date début exécution du<br>contrat | 01/12/2020                                                      | Date fin exécution du contrat         | 31/10/2021                           | Durée exécution du con<br>mois) | trat (en 11 |
| Champs saisissables / Le           | s champs sont auto-sauvegardés une fois                         | leur valeur est modifiée / 🛟 Cet icôn | e indique que la sauvegarde est en d | cours                           |             |
| Échéance                           |                                                                 | 1                                     | 2                                    |                                 | 3           |
| Date                               |                                                                 | 01/01/2021                            | 01/07/2021                           |                                 | 01/10/2021  |
| Montant (€)                        |                                                                 | 1,160.00                              | 870.00                               |                                 | 870.00      |
| N° engagement                      |                                                                 |                                       |                                      |                                 |             |
| N° facture ChorusPro               |                                                                 |                                       |                                      |                                 |             |
| Facture vérifiée par               |                                                                 |                                       |                                      |                                 |             |
| Date de vérification               |                                                                 |                                       |                                      |                                 |             |
| N° de liquidation                  |                                                                 |                                       |                                      |                                 |             |
| N° mandatement                     |                                                                 |                                       |                                      |                                 |             |
| Date de mandatement                |                                                                 |                                       |                                      |                                 |             |
| Date de paiement                   |                                                                 |                                       |                                      |                                 |             |
| Date de service fait (dernièr      | re échéance)                                                    |                                       |                                      |                                 |             |
| Service fait attesté par           |                                                                 |                                       |                                      |                                 |             |
|                                    |                                                                 |                                       |                                      |                                 |             |

⇒ Il est alors possible de suivre le traitement des différentes factures.

## 9.5 Je récupère une demande de financement

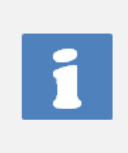

Il est possible pour un CFA de récupérer la demande de financement d'un autre CFA. Cette fonctionnalité va donc permettre de récupérer un contrat en cours. Le motif de cet avenant sera donc : C6 Avenant : Autres changements : Changement de CFA

| Abde smah                     | Cette fonctionnalité vous per<br>Effectuer une recherch<br>Cliquer sur le bouton fl | met de récupérer une demande<br>e du contrat souhaité selon les c<br>Récupérer le contrat' de l'occurre | de financement appartenant a une autre CF.<br>ritères ci-dessous.<br>ence souhaitée. | A.                                   |                  |                                       |
|-------------------------------|-------------------------------------------------------------------------------------|----------------------------------------------------------------------------------------------------|--------------------------------------------------------------------------------------|--------------------------------------|------------------|---------------------------------------|
| 🕰 Tableau de bord             | Saisir l'avenant au con                                                             |                                                                                                    |                                                                                      |                                      |                  |                                       |
| Utilisateurs <                |                                                                                     |                                                                                                    |                                                                                      |                                      |                  |                                       |
| 🕼 Accréditations 🔹 <          |                                                                                     | Critères de recherche                                                                                   |                                                                                      |                                      |                  |                                       |
| Financements / Avenants 🗸     |                                                                                     |                                                                                                    | New de Versnerti *                                                                   |                                      |                  |                                       |
| O Voir les demandes           |                                                                                     |                                                                                                    |                                                                                      |                                      |                  |                                       |
| O Recherche avancée           |                                                                                     |                                                                                                    | Nom exacte de l'apprenti                                                             |                                      |                  |                                       |
| O Créer une demande           |                                                                                     |                                                                                                    | Prénom de l'apprenti *                                                               |                                      |                  |                                       |
| O Récupérer une demande       |                                                                                     |                                                                                                    | Emma                                                                                 |                                      |                  |                                       |
| O Récapitulatif des échéances |                                                                                     |                                                                                                    | Prénom exacte de l'apprenti                                                          |                                      |                  | Renseignez                            |
| - Reprise de données <        |                                                                                     |                                                                                                    | Date de naissance de l'apprenti *                                                    |                                      |                  | les différents 1                      |
| 🚍 Gestion du référentiel 🔸    |                                                                                     |                                                                                                    | 01/01/2000                                                                           |                                      |                  | champs                                |
| A Mon compte                  |                                                                                     |                                                                                                    | Date de début d'éxecution du contrat *                                               |                                      |                  |                                       |
| Manuel                        |                                                                                     |                                                                                                    | 22/11/2020                                                                           |                                      |                  |                                       |
|                               |                                                                                     |                                                                                                    | La date recherchée doit être supérieure ou égale à la d                              | late de début d'éxécution du contrat |                  |                                       |
|                               |                                                                                     |                                                                                                    | Date de fin d'éxecution du contrat *                                                 |                                      |                  |                                       |
|                               |                                                                                     |                                                                                                    | 21/11/2021                                                                           |                                      |                  | J                                     |
|                               |                                                                                     |                                                                                                    | La date recherchée doit être inférieure ou égale à la da                             | ate de fin d'éxécution du contrat    |                  |                                       |
|                               |                                                                                     |                                                                                                    |                                                                                      | Réinitialise Rechercher              |                  |                                       |
|                               | 2                                                                                   | Cliquez sur                                                                                             |                                                                                      |                                      |                  | · · · · · · · · · · · · · · · · · · · |
| Demandes de financement       | «                                                                                   | Rechercher »                                                                                            | <b>,</b>                                                                             |                                      |                  |                                       |
| N° demande                    | Nom du CFA                                                                          | Structure                                                                                               | Apprenti                                                                             | Statut                               | Date de création | Actions                               |
| FI-33000562                   |                                                                                     |                                                                                                    | LORAND Emma                                                                          | Accordée                             | 22/11/2021       | Récupérer le contrat                  |
| 3                             | Clique                                                                              | z sur                                                                                                   | 01/01/2000 - La Rochelle                                                             |                                      |                  |                                       |
|                               | 🗸 Récupérer                                                                         | le contrat »                                                                                            | 1                                                                                    |                                      |                  |                                       |
| l                             |                                                                                     |                                                                                                    | ]                                                                                    |                                      |                  |                                       |
|                               |                                                                                     |                                                                                                    |                                                                                      |                                      |                  |                                       |

|                               | Création d'une demande de financement                                                                                                    |
|-------------------------------|----------------------------------------------------------------------------------------------------|
| u de bord                     | Avenant Demande d'accréditation Apprenti Formation Contrat Maître d'apprentissage 1 Maître d'apprentissage 2 Collectivité territoriale (employeur) Fichiers Récap.                                                                                                    |
| éditations <                  |                                                                                                    |
| nancements / Avenant <b>s</b> | Détails de la demande de financement                                                                                                    |
| orise de données <b>&lt;</b>  | Numero de la demande : r-r-3000502     Demande d'accréditation : Test cfa4 Bordeaux     Demande la Coréditation : Test cfa4 Bordeaux                                                                                                    |
| ion du référentiel <          | Statut : Accordée                                                                                                    |
| compte                        | Type(s) de modification *                                                                                                    |
| uel                           | R1 - Résiliation - Résiliation du contrat                                                                                                    |
| rriel vidéo <                 | Cr-Avenant-Autres changements : changement de Maître d'apprentissage, de durée hebdomadaire, etc.                                                                                                    |
|                               | Co-Avenant - Autres Changements - changement de durée CS-Avenant - Autres Changements - changement de durée CS-Avenant - Autres Changements - changement de durée                                                                                                    |
|                               | C4 - Avenant - Modification ou oppome prepare par apprenti C3 - Avenant - Prolongation du contrat suite à la reconnaissance de l'apprenti comme travailleur handicapé C3 - Avenant - Prolongation du contrat suite à la reconnaissance de l'apprenti comme travailleur handicapé |
|                               | C2 - Avenant - Protongation du contrat suite a un ecne a l'examen de l'apprenti C1 - Avenant - Modification de la situation juridique de l'employeur                                                                                                    |
|                               | Motif de modification * Saisissez le motif de                                                                                                    |
|                               | modification                                                                                                    |
|                               |                                                                                                    |
|                               | Cliquez sur                                                                                                    |
|                               | « Récupérer le contrat »                                                                                                    |

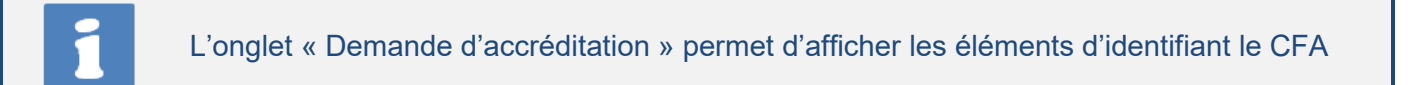

| Abde smah                    | Création d'une demande de financement - Avenant Accueil / Création d'une demande de financeme                                                                      |
|------------------------------|----------------------------------------------------------------------------------------------------|
| 🕢 Tableau de bord            |                                                                                                    |
| Utilisateurs <               | Création d'une demande de financement                                                                                                    |
| 🕼 Accréditations 🔹 <         | Avenant Demande d'accréditation Apprenti Formation Contrat Maître d'apprentissage 1 Maître d'apprentissage 2 Collectivité territoriale (employeur) Fichiers Récap. |
| 🗹 Financements / Avenants    |                                                                                                    |
| 🚽 Reprise de données 🛛 <     | Demande d'accréditation *                                                                                                    |
| 😂 Gestion du référentiel 🔇 < | DA-75000242 - Smah                                                                                                    |
| Mon compte                   | Détails de la demande d'accréditation                                                                                                    |
| 🚍 Manuel                     | Numéro de la demande : DA-75000242     Raison sociale : Smah / Paris                                                                                               |
| Tutoriel vidéo               | <ul> <li>Contact CFA : Abde Abde / cfa@gmail.com</li> <li>Date de depôt de la demande : 27/09/2021</li> <li>Statut : Validée</li> </ul>                            |
|                              | Cliquez sur     Suivant »                                                                                                    |

#### ⇒ L'onglet « Apprenti » s'affiche

| Cré                        | ation d'une dema    | nde de finance           | ment - Avenant                           |                                | Accu                                  | eil / Création d'une demande d | e fin      |
|----------------------------|---------------------|--------------------------|------------------------------------------|--------------------------------|---------------------------------------|--------------------------------|------------|
| Tableau de bord            |                     |                          |                                          |                                |                                       |                                |            |
| ■ Utilisateurs <           |                     |                          |                                          |                                |                                       |                                |            |
| 🗹 Accréditations 🛛 <       | Création d'une dema | inde de financement      |                                          |                                |                                       |                                |            |
| Financements / Avenants    | Avenant Demande     | d'accréditation Appren   | ti Formation Contrat Maître d'apprentiss | age 1 Maître d'apprentissage 2 | Collectivité territoriale (employeur) | Fichiers Récap.                |            |
| - 🛃 Reprise de données 🛛 < |                     |                          |                                          |                                |                                       |                                |            |
| 🛢 Gestion du référentiel < |                     | Nom apprenti *           |                                          | Prénom apprenti *              |                                       |                                |            |
| Mon compte                 |                     | CAILLEUX                 |                                          | Louise                         |                                       |                                |            |
| 🗏 Manuel                   |                     | Sexe                     | Date de naissance *                      | Lieu de naissance *            | Département de naissance              |                                | Demosium   |
| Tutoriel vidéo <           |                     | Féminin 🗸                | 1 👻 janv. 👻 2000 💙                       | Rouen                          | 76 - Seine-Maritime                   | ~                              | Renseignez |
|                            |                     | Situation de handicap    | )                                        |                                |                                       | les differents 8               |            |
|                            |                     | Dernier diplôme prépar   | é *                                      | Dernier diplôme obtenu *       |                                       |                                | champs     |
|                            |                     | Baccalauréat général     |                                          | Baccalauréat général           |                                       | ~                              |            |
|                            |                     | Situation avant le prése | ent contrat *                            |                                |                                       |                                |            |
|                            |                     | Scolaire                 |                                          |                                |                                       | ~                              |            |
|                            |                     |                          |                                          |                                |                                       |                                |            |
|                            |                     | < Précédent              |                                          | Cliquez s                      | sur                                   | ant>                           |            |
|                            |                     |                          |                                          | « Suivan                       | t»                                    |                                |            |
|                            |                     |                          |                                          |                                |                                       |                                |            |

#### ⇒ L'onglet « Formation » s'affiche

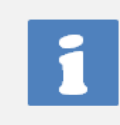

L'onglet « Formation » permet de modifier les informations relatives au CFA et au diplôme (et à sa durée) pour lequel la formation sera dispensée. La modification des 5 derniers caractères du SIRET est possible.

| Création | d'une demande de f | financeme  | it               |                         |                   |                           |           |                        |               |                       |                            |             |               |      |          |         |                  |
|----------|--------------------|------------|------------------|-------------------------|-------------------|---------------------------|-----------|------------------------|---------------|-----------------------|----------------------------|-------------|---------------|------|----------|---------|------------------|
| Avenant  | Demande d'accréd   | litation   | Apprenti         | Formation               | Contrat           | Maître d'apprentis        | isage 1   | Maître d'apprentissage | 2 Collect     | vité territoriale (en | nployeur)                  | Fichier     | s Récap.      |      |          |         |                  |
|          |                    |            |                  |                         |                   |                           |           |                        |               |                       |                            |             |               |      |          |         |                  |
|          |                    | Nom CFA    | •                |                         |                   |                           |           |                        |               |                       | SIRET                      | T CFA *     |               |      |          |         |                  |
|          |                    | CFA Ab     | de Formatio      | ns Abde                 |                   |                           |           |                        |               |                       | 124                        | 442535      | 52222         |      |          |         |                  |
|          |                    | N° UAI *   |                  |                         |                   |                           |           |                        |               |                       |                            |             |               |      |          |         |                  |
|          |                    | 095109     | 9D               |                         |                   |                           |           |                        |               |                       |                            |             |               |      |          |         |                  |
|          |                    | Diplôme    | ou titre vise    | par l'apprent           | •                 |                           |           |                        |               |                       |                            |             |               |      |          |         |                  |
|          |                    | 13-Au      | un diplôme       | ni titre professi       | onnel             |                           |           |                        |               |                       |                            |             |               |      |          |         | ~                |
|          |                    | RN         | CP & DIPL        | ÔMES                    |                   |                           |           |                        |               |                       |                            |             |               |      |          |         |                  |
|          |                    | Cod        | RNCP*            |                         |                   |                           |           |                        |               |                       |                            |             |               |      |          |         |                  |
|          |                    | RM         | CP 889           |                         |                   |                           |           |                        |               |                       |                            |             |               |      |          |         |                  |
|          |                    | Rech       | rcher par code   | ou libellé et selecti   | onner le résultat | sur la liste.             |           |                        |               |                       |                            |             |               |      |          | _       |                  |
|          |                    | Intit      | ulé précis d     | u RNCP *                |                   |                           |           |                        |               |                       |                            |             |               |      | _        |         | Renseignez       |
|          |                    | L'intit    | UVREUR (CA       | P)                      | iquement si le co | ide du RNCP est référencé |           |                        |               |                       |                            |             |               |      |          |         | les différents 9 |
|          |                    |            |                  |                         |                   |                           |           |                        | Ou            |                       |                            |             |               |      | 5        | +       | champs           |
|          |                    | Cod        | e du diplôm      | •                       |                   |                           |           |                        |               |                       |                            |             |               |      |          |         | onampo           |
|          |                    | 50         | 023218           |                         |                   |                           |           |                        |               |                       |                            |             |               |      |          |         |                  |
|          |                    | Comp       | osé de 8 chiffre | s (le 1er chiffre est ) | compris entre 0 ( | et 6)                     |           |                        |               |                       |                            |             |               |      |          |         |                  |
|          |                    | Intit      | ulé précis d     | u diplôme *             |                   |                           |           |                        |               |                       |                            |             |               |      |          |         |                  |
|          |                    | co         | UVREUR (CA       | P)                      |                   |                           |           |                        |               |                       |                            |             |               |      |          |         |                  |
|          |                    | L'intit    | ulé du diplome   | se complète autor       | natiquement si le | code du diplôme est référ | rencé     |                        |               |                       |                            |             |               |      |          |         |                  |
|          |                    | Date de d  | lébut du cyc     | le de formatio          | n *               |                           |           |                        | Date de fir   | du cycle de forma     | tion *                     |             |               |      |          |         |                  |
|          |                    | 29 🗸       | juin 💊           | 2022 🗸                  |                   |                           |           |                        | 29 🗸          | juin 🖌 2022           | ~                          |             |               |      |          |         |                  |
|          |                    | Durée de   | la formatio      | n (en heures) '         |                   |                           | Coût tota | l formation hors frais | annexe et hor | majoration hand       | icap dema                  | ndée par l  | e CFA au CNFP | т•   |          |         |                  |
|          |                    | 100        |                  |                         |                   |                           | 10000     |                        |               |                       |                            |             |               |      |          |         |                  |
|          |                    | Nombre d'I | eures de la forr | nation                  |                   |                           |           |                        |               |                       |                            |             |               |      |          |         |                  |
|          |                    |            |                  |                         |                   |                           |           |                        |               |                       |                            | Clie        |               | -    | _        |         | _                |
|          |                    | < Précé    | dent             |                         |                   |                           |           |                        |               | (                     | 10                         | uld<br>" e. | ue∠ Su        | !  - | <b>→</b> | Suivant | 2                |
|          |                    |            |                  |                         |                   |                           |           |                        |               | · · · · ·             | $\mathbf{\mathbf{\nabla}}$ | « JL        | ivant)        | "    |          |         |                  |

#### ⇒ L'onglet « Contrat » s'affiche

| Abde smah                  | Création d'une demande de financement - Avenant                                                                                                    |
|----------------------------|----------------------------------------------------------------------------------------------------|
| 🕐 Tableau de bord          |                                                                                                    |
| Utilisateurs <             | Création d'une demande de financement                                                                                                    |
| Accréditations <           | Avenant Demande d'accréditation Apprenti Formation Contrat Maître d'apprentissage 1 Maître d'apprentissage 2 Collectivité territoriale (employeur) Fichiers Récap. |
| 📝 Financements / Avenants  |                                                                                                    |
| -🚰 Reprise de données 🛛 <  | Туре*                                                                                                    |
| 🛢 Gestion du référentiel 🔇 | Contrat                                                                                                    |
| Mon compte                 | N° enregistrement à la DREETS Date de dépôt à la DREETS                                                                                                    |
| 😑 Manuel                   | 013202107033363 Jour v Mois v Année v Renseignez                                                                                                    |
| Tutoriel vidéo <           | Date de conclusion * Date de début d'exécution du contrat * Date de fin de contrat * Les Clifferents                                                               |
|                            | 19 v nov. v 2020 v 19 v nov. v 2020 v 18 v nov. v 2022 v Cnamps                                                                                                    |
|                            | < Précédent 12 Cliquez sur<br>« Suivant »                                                                                                    |

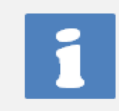

Les onglets « Maitre d'apprentissage 1 » et « Maitre d'apprentissage 2 » permettent de renseigner les informations relatives aux personnes qui vont accompagner l'apprenti dans sa formation.

#### ⇒ L'onglet « Maitre d'apprentissage 1 » s'affiche

| Abde smah                  | Création d'une demande de financement - Avenant Accueil / Création d'une demande de fina                                                                           |
|----------------------------|----------------------------------------------------------------------------------------------------|
| î Tableau de bord          |                                                                                                    |
| Utilisateurs <             | Création d'une demande de financement                                                                                                    |
| 🕼 Accréditations 🛛 <       | Avenant Demande d'accréditation Apprenti Formation Contrat Maître d'apprentissage 1 Maître d'apprentissage 2 Collectivité territoriale (employeur) Fichiers Récap. |
| 🗹 Financements / Avenants  |                                                                                                    |
| - 🗗 Reprise de données 🛛 < | Nom maître d'apprentissage 1 * Prénom maître d'apprentissage 1 *                                                                                                   |
| Gestion du référentiel <   | SCHINTU JOELLE Renseignez                                                                                                    |
| e Mon compte               | Fonction exercée au sein de la collectivité par le maître d'apprentissage 1                                                                                        |
| 🚍 Manuel                   | cnamps                                                                                                    |
| Tutoriel vidéo <           | Mail maître d'apprentissage 1 Téléphone maître d'apprentissage 1                                                                                                   |
|                            |                                                                                                    |
|                            | < Précédent Cliquez sur<br>« Suivant »                                                                                                    |

### ⇒ L'onglet « Maitre d'apprentissage 2 » s'affiche

| Abde smah                  | Création d'une demande de financement - Avenant Accueil / Création d'une demande de finance                                                                        | e  |
|----------------------------|----------------------------------------------------------------------------------------------------|----|
| 🕜 Tableau de bord          |                                                                                                    |    |
| Utilisateurs <             | Création d'une demande de financement                                                                                                    |    |
| 🗹 Accréditations 🛛 <       | Avenant Demande d'accréditation Apprenti Formation Contrat Maître d'apprentissage 1 Maître d'apprentissage 2 Collectivité territoriale (employeur) Fichiers Récap. |    |
| 📝 Financements / Avenants  |                                                                                                    |    |
| -🎝 Reprise de données 🛛 <  | Nom maître d'apprentissage 2 Prénom maître d'apprentissage 2                                                                                                    | 1  |
| 😂 Gestion du référentiel 🔇 | NOAM Nathalie Renseignez                                                                                                    |    |
| e Mon compte               | Fonction exercée au sein de la collectivité par le maître d'apprentissage 2                                                                                        | 15 |
| \Xi Manuel                 | Champs                                                                                                    |    |
| Tutoriel vidéo <           | Mail maître d'apprentissage 2 Téléphone maître d'apprentissage 2                                                                                                   | 1  |
|                            | nathalie.naili@cnfpt.fr                                                                                                    |    |
|                            | <pre>     Cliquez sur</pre>                                                                                                    |    |

⇒ L'onglet « Collectivité territoriale (employeur) » s'affiche

| 3 Tableau de bord         | Création d'une dema | Création d'une demande de financement |                   |                   |                           |                            |                   |                 |
|---------------------------|---------------------|---------------------------------------|-------------------|-------------------|---------------------------|----------------------------|-------------------|-----------------|
| Utilisateurs <            | Avenant Demande     | d'accréditation Apprenti Format       | ion Contrat Maîtr | re d'apprentissag | e 1 Maître d'apprentissag | 2 Collectivité territo     | riale (employeur) | Fichiers Récap. |
| C Accréditations <        |                     |                                       |                   |                   |                           |                            |                   |                 |
| 📝 Financements / Avenants |                     | Nom collectivité *                    |                   |                   | s                         | IRET collectivité *        |                   |                 |
| - Reprise de données <    |                     | ville de marseille                    |                   |                   |                           | 12345678910111             |                   |                 |
|                           |                     |                                       |                   |                   | C                         | omposé de 14 caractères    |                   |                 |
| Gestion du referentiel    |                     | Numéro rue collectivité               | Rue colle         | ectivité *        |                           |                            |                   |                 |
| On compte                 |                     | 5 rue de l'hôtel de ville             |                   |                   |                           |                            |                   |                 |
| 🚍 Manuel                  |                     | Code postal collectivité *            |                   |                   | Ville collectivité *      |                            | Renseignez        |                 |
| Tutoriel vidéo <          |                     | 13009 MARSEILLE 09                    |                   | MARSEILLE 09      | ſ                         |                            |                   |                 |
|                           |                     | Composé de 5 caractères CON           |                   |                   |                           | cnamps                     |                   |                 |
|                           |                     | Type collectivité *                   |                   |                   |                           |                            |                   |                 |
|                           |                     | Commune                               |                   |                   |                           | ~                          |                   |                 |
|                           |                     | Email collectivité *                  | Téléphon          | ne collectivité * | E                         | ffectif de la collectivité |                   |                 |
|                           |                     | vmarseille@yopmail.fr                 | 041020            | 2020              |                           |                            |                   |                 |
|                           |                     | Sous la forme aaa@aaa.fr              | Composé de        | e 10 chiffres     |                           |                            |                   |                 |
|                           |                     | < Précédent                           |                   |                   | 18 Cliqu<br>« Su          | uez sur<br>ivant »         | Suiv              | ant >           |

#### ⇒ L'onglet « Fichiers » s'affiche

| Abde smah                  |                                                                                                    |                                     |  |  |  |  |  |  |  |
|----------------------------|----------------------------------------------------------------------------------------------------|-------------------------------------|--|--|--|--|--|--|--|
| 🕜 Tableau de bord          | Création d'une demande de financement                                                                                           |                                     |  |  |  |  |  |  |  |
| Utilisateurs <             | Avenant Demande d'accréditation Apprenti Formation Contrat Maître d'apprentissage 1 Maître d'apprentissage 2 Collectivité terri | toriale (employeur) Fichiers Récap. |  |  |  |  |  |  |  |
| Accréditations <           |                                                                                                    |                                     |  |  |  |  |  |  |  |
| 🗹 Financements / Avenants  | Avenant au contrat                                                                                                    |                                     |  |  |  |  |  |  |  |
| -🎝 Reprise de données 🛛 <  | Choisir un fichier Aucun fichier choisi Browse                                                                                  |                                     |  |  |  |  |  |  |  |
| 🛢 Gestion du référentiel 🔇 | La taille maximum du fichier est 1024 Ko<br>CERFA Contrat apprentissage                                                         |                                     |  |  |  |  |  |  |  |
| S Mon compte               | Choisir un fichier choisi Browse                                                                                                |                                     |  |  |  |  |  |  |  |
| 🚍 Manuel                   |                                                                                                    |                                     |  |  |  |  |  |  |  |
| Tutoriel vidéo <           | Convention de formation                                                                                                    | documents 19                        |  |  |  |  |  |  |  |
|                            |                                                                                                    | nécessaires                         |  |  |  |  |  |  |  |
|                            | La talle maximum du fichier es. 1024 Ko<br>Formulaire de résiliation du contrat d'apprentissage                                 |                                     |  |  |  |  |  |  |  |
|                            | Choisir un fichier Aucun fichier choisi                                                                                         | Browse                              |  |  |  |  |  |  |  |
|                            | La taille maximum du fichier est 1024 Ko                                                                                        |                                     |  |  |  |  |  |  |  |
|                            | Autre document                                                                                                    |                                     |  |  |  |  |  |  |  |
|                            | Choisir un fichier Aucun fichier choisi                                                                                         | Browse                              |  |  |  |  |  |  |  |
|                            | La taille maximum du fichier est 1024 Ko                                                                                        |                                     |  |  |  |  |  |  |  |
|                            | Cliquez sur                                                                                                    |                                     |  |  |  |  |  |  |  |
|                            | <pre></pre>                                                                                                    |                                     |  |  |  |  |  |  |  |
|                            |                                                                                                    |                                     |  |  |  |  |  |  |  |

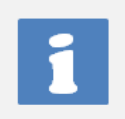

L'onglet « Récap » permet d'afficher l'ensemble des modifications effectuées au niveau de l'avenant. Celles-ci sont surlignées en jaune au niveau de cette page.

### ⇒ L'onglet « Récap » s'affiche

| 🗈 Tableau de bord      | Création d'une demande de financen | nent                                                                                                    |                          |                          |                                       |          |        |  |
|------------------------|------------------------------------|----------------------------------------------------------------------------------------------------|--------------------------|--------------------------|---------------------------------------|----------|--------|--|
| ≣ Utilisateurs <       | Avenant Demande d'accréditation    | Apprenti Formation Contrat                                                                                                    | Maître d'apprentissage 1 | Maître d'apprentissage 2 | Collectivité territoriale (employeur) | Fichiers | Récap. |  |
| Accréditations         | Champ(s) modifié(s)                |                                                                                                    |                          |                          |                                       |          |        |  |
| Reprise de données     | Demande d'accréditation            | DA-33001548 - Test cfa4 Bordeaux                                                                                                    |                          |                          |                                       |          |        |  |
| Gestion du referentiel | Avenant                            |                                                                                                    |                          |                          |                                       |          |        |  |
| 📒 Manuel               | Motif de modification              | Changement de CFA                                                                                                    |                          |                          |                                       |          |        |  |
| ■ Tutoriel vidéo <     | Type(s) de modification            | todification          — R1 - Résiliation du contrat          → C1 - Modification de la situation juridique de l'employeur         → C2 - Prolongation du contrat suite à un échec à l'examen de l'apprenti         → C3 - Prolongation du contrat suite à la reconnaissance de l'apprenti comme travailleur handicapé         → C4 - Modification du diplôme préparé par l'apprenti         → C5 - Autres changements : changement de durée         → C7 - Autres changements : changement de Maître d'apprentissage, de durée hebdomadaire, etc.         → C8 - Modification du lieu d'execution du contrat         ✓ C6 - Autres changements : changement de CFA |                          |                          |                                       |          |        |  |
|                        | Apprenti                           |                                                                                                    |                          |                          |                                       |          |        |  |
|                        | Nom apprenti                       | LORAND                                                                                                    | Pré                      | énom apprenti            | Emma                                  |          |        |  |
|                        | Sexe                               | Féminin                                                                                                    | Dat                      | te de naissance          | 1 janv. 2000                          |          |        |  |
|                        | Lieu de naissance                  | La Rochelle                                                                                                    | Déj                      | partement de naissance   | 17 - Charente-Maritime                |          |        |  |

•

| Collectivité territoriale (employeur) |                                          |                                |                  |  |  |  |
|---------------------------------------|------------------------------------------|--------------------------------|------------------|--|--|--|
| Nom collectivité                      | n collectivité DEPARTEMENT DE LA REUNION |                                | 22974001400019   |  |  |  |
| Numéro rue<br>collectivité            | 2                                        | Rue collectivité               | RUE DE LA SOURCE |  |  |  |
| Code postal<br>collectivité           | 97400                                    | Ville collectivité             | ST DENIS         |  |  |  |
| Type collectivité                     | Département                              | Mail collectivité              |                  |  |  |  |
| Téléphone<br>collectivité             |                                          | Effectif de la<br>collectivité |                  |  |  |  |

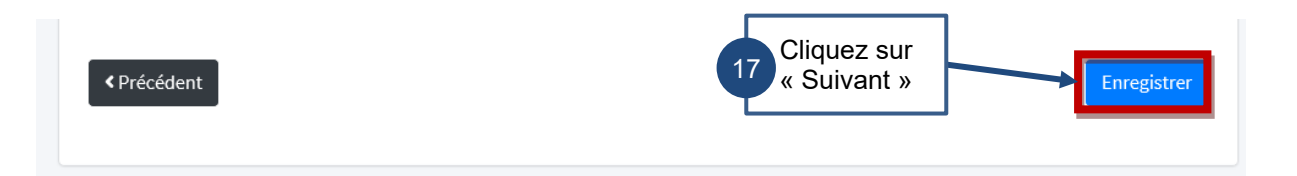

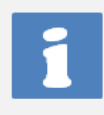

L'onglet « Récapitulatif » est une restitution de l'ensemble des renseignements saisis. Le CFA va pouvoir envoyer sa demande de financement une fois qu'il a vérifié l'exactitude de ses saisies.